# ÖSSZESZERELÉSI ÉS KEZELÉSI ÚTMUTATÓ

# SR881 NAPKOLLEKTOR VEZÉRLŐ ÁLLOMÁS

Túlnyomásos használati melegvíz ellátó rendszerekhez

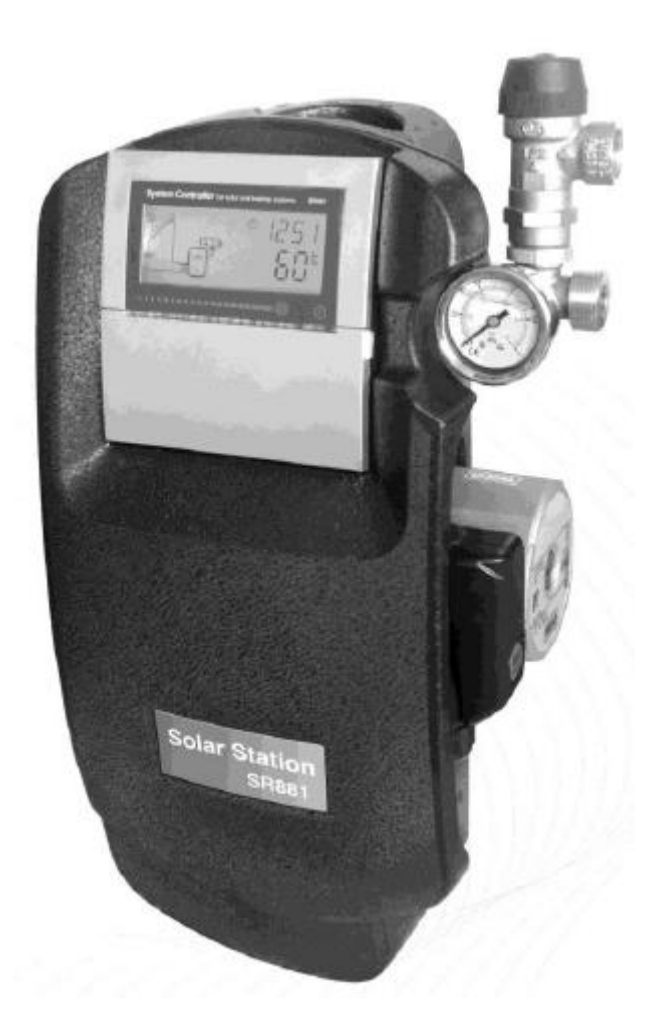

▲ A felszerelés és kezelés előtt olvassa el figyelmesen ezt az útmutatót!

# Tartalomjegyzék

| olár szivattyú állomás telepítési és kezelési útmutató | 5 |
|--------------------------------------------------------|---|
| 1. Szolár szivattyú állomás beépített vezérléssel      | 5 |
| 1.1. A csomag tartalma                                 | 5 |
| 1.2. Az útmutatóról                                    | 5 |
| 1.3. Biztonsági előírások                              | 5 |
| 1.4. Állomás méretei                                   | 6 |
| 1.5. Alkatrészek specifikációja                        | 7 |
| 1.6. Technikai adatok                                  | 7 |
| 2. Állomás szerelése                                   | 8 |
| 3. Üzembe helyezés                                     | 8 |
| 3.1. A szolár rendszer öblítése és feltöltése          | 9 |
| 3.2. Az áramlás ellenőrzése 1                          | 0 |
| 3.3. Elektromos csatlakozás1                           | 0 |
| 3.4. Kiegészítő állomás (A06)1                         | 1 |

| Szolár á | llomás integrált vezérlőjének útmutatója             | 12 |
|----------|------------------------------------------------------|----|
| 1. I     | Biztonsági információk                               | 12 |
| 1.1.     | Fontos megjegyzés                                    | 12 |
| 1.2.     | A szimbólumok leírása                                | 12 |
| 1.3.     | A műveleti gombok leírása                            | 12 |
| 1.4.     | Terminál elrendezés                                  | 13 |
| 2. I     | Integrált vezérlő üzembe helyezése                   | 15 |
| 2.1.     | ldő/hét beállítása                                   | 15 |
| 2.2.     | Menü struktúra                                       | 16 |
| 2.3.     | Menü leírása                                         | 17 |
| 2.4.     | Rendszer leírása                                     | 18 |
| 3. I     | Fűtés időzítése                                      | 19 |
| 4. /     | A vezérlő funkciói                                   | 22 |
| 4.1.     | Főmenü elérése                                       | 22 |
| 4.2.     | Az almenü elérése                                    | 22 |
| 4.3.     | A főmenü DT O & DT F hőmérséklet különbség funkciója | 23 |
| 4.4.     | Főmenü – TEMP hőmérséklet                            | 23 |

| 4.4.1             | EMOF kollektor maximális kikapcsolási hőmérséklete (kollektor vészleállítási funkció)   | . 24 |
|-------------------|-----------------------------------------------------------------------------------------|------|
| 4.4.2             | EMON kollektor maximális bekapcsolási hőmérséklete (kollektor vészleállítási funkció    | . 25 |
| 4.4.3 (           | CMX maximálisan megszabott kollektor hőmérséklet (kollektor hűtési funkció)             | . 25 |
| 4.4.4 (           | CMN kollektor alacsony hőmérséklet védelme                                              | . 26 |
| 4.4.5 (           | CFR kollektor fagyásvédelme                                                             | . 27 |
| 4.4.6 \$          | SMX tartály maximális hőmérséklete                                                      | . 27 |
| 4.4.7             | REC tartály visszahűtés funkció                                                         | . 28 |
| 4.4.8 (           | C-F Celsius és Fahrenheit hőmérséklet-váltás                                            | . 28 |
| 4.5.              | Főmenü – FUN kiegészítő funkció                                                         | . 29 |
| 4.5.1 [           | DVQG anti-légionella funkció                                                            | . 29 |
| 4.5.2 r           | nMIN Szolár keringető szivattyú sebesség szabályzás                                     | . 30 |
| 4.5.2.1<br>szabál | 1 DTS Szabványos hőmérséklet-különbség (a keringető szivattyú sebességének<br>vzásához) | . 30 |
| 4.5.2.2           | 2 RIS Hőmérséklet érték növelése (a keringető szivattyú sebesség szabályzáshoz)         | . 31 |
| 4.5.3 (           | 2HOM Hő-energia mérés                                                                   | . 31 |
| 4.5.3.1           | 1 FMAX áramlási sebesség                                                                | . 32 |
| 4.5.3.2           | 2 MEDT hőátadó folvadék típusa                                                          | . 32 |
| 4.5.3.3           | 3 MED% a hő-átadó folyadék koncentrációja                                               | . 33 |
| 4.5.4             | NTV szivattyú szünet funkció                                                            | . 33 |
| 4.5.4.2           | 1 tSTP szivattyú intervallum-idő                                                        | . 34 |
| 4.5.4.2           | 2 tRUN szivattyú üzemidő                                                                | . 34 |
| 4.6.              | HND manuális mód                                                                        | . 35 |
| 4.7.              | PASS jelszó beállítás                                                                   | . 35 |
| 4.8.              | LOAD gyári beállítások visszaállítása                                                   | . 36 |
| 4.9.              | On/OFF gomb                                                                             | . 36 |
| 4.10.             | Ünnep "Holiday" funkció                                                                 | . 37 |
| 4.11.             | Manuális fűtés                                                                          | . 37 |
| 4.12.             | Hőmérséklet-ellenőrzés                                                                  | . 38 |
| 5. V              | 'édelmi funkció                                                                         | . 38 |
| 5.1.              | Memória védelem                                                                         | . 38 |
| 5.2.              | Képernyő védelem                                                                        | . 38 |
| 6. H              | libaelhárítás                                                                           | . 39 |
| 6.1.              | Hibavédelem                                                                             | . 39 |
| 6.2.              | Hiba ellenőrzés                                                                         | . 39 |

| 7. | Minőség garancia        | 41 |
|----|-------------------------|----|
| 8. | Technikai adatok        | 41 |
| 9. | Tartozékok a vezérlőhöz | 42 |

# Szolár szivattyú állomás telepítési és kezelési útmutató

# 1. Szolár szivattyú állomás beépített vezérléssel

- Beépített szolár-vezérlés
- Kimagasló dizájn
- Biztonsági szerelvények biztonsági szeleppel és nyomásmérővel
- Kiváló minőségű burkolat a hő-veszteség csökkentése érdekében
- Áramlási sebesség ellenőrzés

# 1.1. A csomag tartalma

- 1 db szolár vezérlő állomás
- 1 db beépített szolár vezérlés
- 1 db ürítő és töltő egység (opció)
- 1 db kollektor szenzor PT1000
- 2 db tároló szenzor NTC10K
- 1 db fali konzol
- 1 db tartozék táska (taralma: 2 db csavar és tipli; 2 db törés-gátló)
- 1 db útmutató

# 1.2. Az útmutatóról

Ez a szolár szivattyú állomás egy előre telepített és szivárgás tesztelt szerelvényekkel szerelt, a hőt a kollektortól a tárolóig közvetítő egység. Fontos szerelvényeket és biztonsági eszközöket tartalmaz a szolár rendszer működéséhez:

- Golyóscsapok és visszacsapó szelepek az áramlás biztosításához, hogy megelőzzék a gravitációs keringést.
- Áramlási sebesség mérő a térfogatáram érékének kijelzésére.
- Nyomásmérő a nyomás értékének kijelzésére.
- Biztonsági szelep a túlnyomás elkerülésére.
- Ürítő és töltő egység (opció) a szolár rendszer öblítésére, töltésére és ürítésére.

# 1.3. Biztonsági előírások

A szolár állomás telepítéséhez és üzembe helyezéséhez, valamint az elektromos bekötéséhez vízvezeték-, fűtés-, és klímatechnika szerelői ismeret vagy végzettség szükséges. A telepítés és üzembe helyezés során a következőket figyelembe kell venni és be kell tartani:

- A helyi és nemzetközi előírásokat.
- A műszaki és biztonsági előírásokat és utasításokat.

#### Figyelem: Forrázás-veszély

A biztonsági szelepek mellett is fenn áll a gőzkicsapódás veszélye. Ennek elkerülésére a biztonsági szerkezethez egy kivezető csövet kell csatlakoztatni.

#### Figyelem: A szolár szivattyú állomás károsodhat

- A szerelvényeket megfelelő távolságra kell telepíteni a gyűjtőcsövektől, mert a gyűjtőcsövek közelében is nagyon magas lehet a hőmérséklet. Egy köztes terület szükséges lehet a padláson való telepítéshez.
- Nagyon fontos ellenőrizni, hogy a szolár szivattyú állomás PTFE tömítő eleme ne legyen ásványi olajoktól és egyéb anyagoktól szennyezett. Az ásványolaj anyagok és származékok maradandó kárt okoznak a tömítő anyagában, ami teljesen tönkre teszi a tömítést. Ha szükséges, kérdezze meg a gyártót, hogy a kenőzsírok és feltöltő fagyálló folyadékok és egyéb szerelési segédanyagok tartalmaznak-e ásványolajat.
- Nem vállalunk felelősséget és nem biztosítunk garanciát a szolár állomáshoz tartozó tömítőanyagok ilyen módon történő sérüléseihez.

# 1.4. Állomás méretei

- Magasság (szigeteléssel): 400 mm
- Szélesség (szigeteléssel): 200 mm
- Mélység (szigeteléssel): 145 mm
- Távolság a központtól: 1600 mm
- Távolság a faltól/tengelytől: 55 mm
- Cső csatlakozás: 3/4" IT
- Csatlakozó szett a tágulási tartályhoz: 3/4" ET, lapos tömítés
- Kivezető biztonsági szelep: 1/2" IT

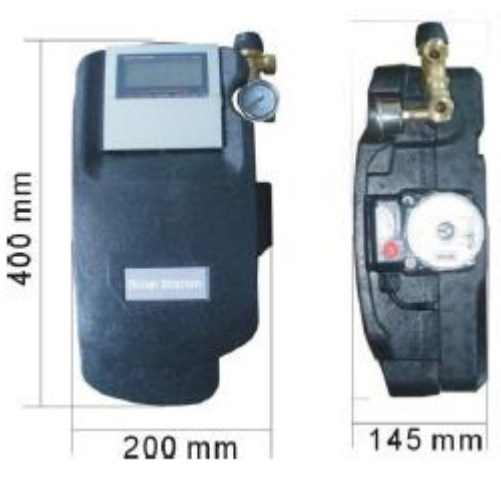

## 1.5. Alkatrészek specifikációja

- 1.5.1 Biztonsági szelep: 6 bar
- 1.5.2 Nyomásmérő: 0-6 bar
- 1.5.3 Visszacsapó szelep: nyitási nyomás 200 mm H<sub>2</sub>O
- 1.5.4 Keringető szivattyú: Wilo 15-6
- 1.5.5 Digitális áramlás számláló (alternatív mechanikus áramlás számláló)
- 1.5.6 Visszatérő kimeneti csatlakozó (a kollektorból): 3/4" IT
- 1.5.7 Vezérlő vezeték terminál
- 1.5.8 EPP szigetelés esetén
- 1.5.9 Áramlás kimenetei csatlakozó (a kollektorhoz): 3/4" IT

#### Anyaga:

- Szerelvény: sárgaréz
- Tömítés: PTFE
- Szigetelés: EPP,  $\lambda = 0.041 W / (m.k)$

#### 1.6. Technikai adatok

- Max. megengedett nyomás: 6 bar
- Max. megengedett üzemi hőmérséklet: 120°C
- Digitális áramlási sebesség: 1-20 l/min
- Mechanikus áramlási sebesség: 2-8 l/min

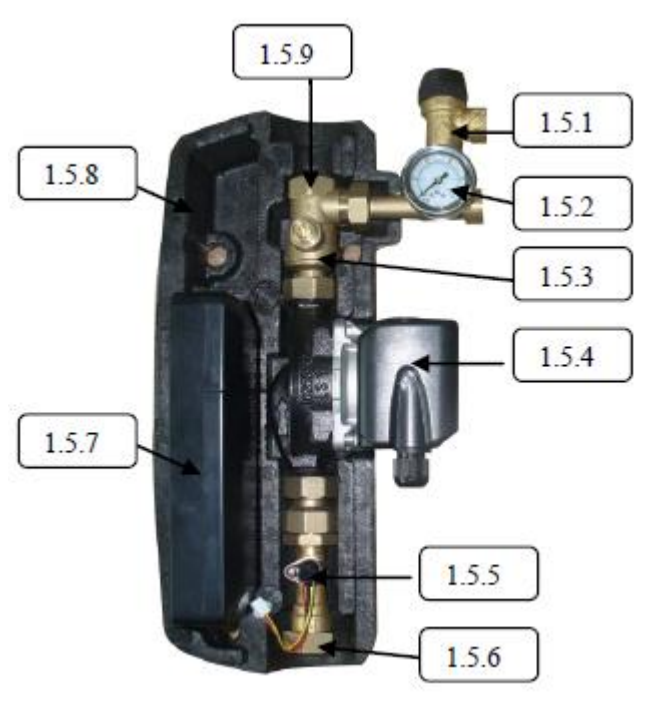

# 2. Állomás szerelése

- Határozza meg az állomás szerelési • helyét
- Vegye ki az állomást a csomagolásból, távolítsa el a szigetelés első felét
- Tartsa a mellékelt fali tartót a falhoz, jelölje meg a rögzítő lyukak, furatok és betétek helyét
- Rögzítse a fali konzolt a falra a csavarokkal

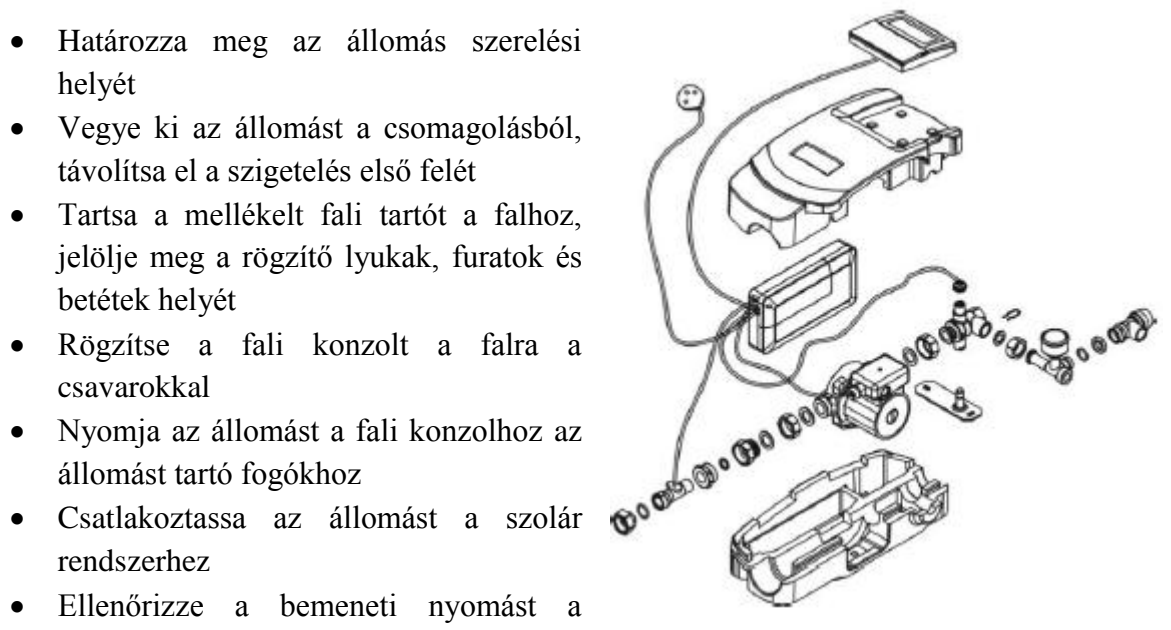

- tágulási tartályon, és ha szükséges, állítsa be a helyi körülményeknek megfelelően: Pinlet(bar) =  $1bar+\Delta Th(m)*1/10$  ( $\Delta Th=a$  kollektor és az állomás magasságkülönbsége)
- Csatlakoztassa a szolár állomás elektromos alkatrészeit, csatlakoztassa a tároló és a kollektor érzékelőit a vezérlőhöz, majd csatlakoztassa a vezérlőt a konnektor foglalatba
- Húzza meg a hollandi kötéseket és csavarokat
- Csatlakoztassa a szigetelés első felét az állomásra •

# 3. Üzembe helyezés

#### Figyelem: Forrázás-veszély!

Annak érdekében, hogy megelőzzük a forró szolár-folyadék és gőz kicsapódását, a rendszert tilos erős napsütés idején tölteni vagy üríteni.

#### **Figyelem: Fagyveszély!**

A szolár rendszert nem lehet teljesen kiüríteni az ürítés során. Fenn áll a fagyveszély, ha vizet használnak öblítésre. A rendszert csak szolár-folyadékkal szabad öblíteni és feltölteni. Használjon víz-propilén-glikol keveréket a szolár-folyadékkal (maximum 50% propilénglikol).

# 3.1. A szolár rendszer öblítése és feltöltése

Az ürítő és töltő egység egy opcionális alkatrész, amely a szolár rendszer legalsó pontján vízszintesen helyezkedik el (lásd az ábrát). Egy szűrőt kell beépíteni a tároló és a szolár szivattyú közé annak érdekében, hogy megakadályozza a tárolóból kiürített folyadék visszajutását a szolár rendszerbe.

Ürítés és feltöltés lépései:

- Húzza ki a tágulási tartályt a szolár rendszerből
- Csatlakoztassa az ürítő és töltő állomás nyomótömlőjét az ürítő és töltő állomás golyóscsapjához (1)
- Csatlakoztassa az ürítő és töltő állomás, ürítő tömlőjét az ürítő és töltő állomás, leeresztő golyóscsapjához (3)
- Zárja le középen az ürítő és töltő állomás golyós szelepét
- Nyissa ki a töltő (1) és ürítő (3) golyóscsapokat

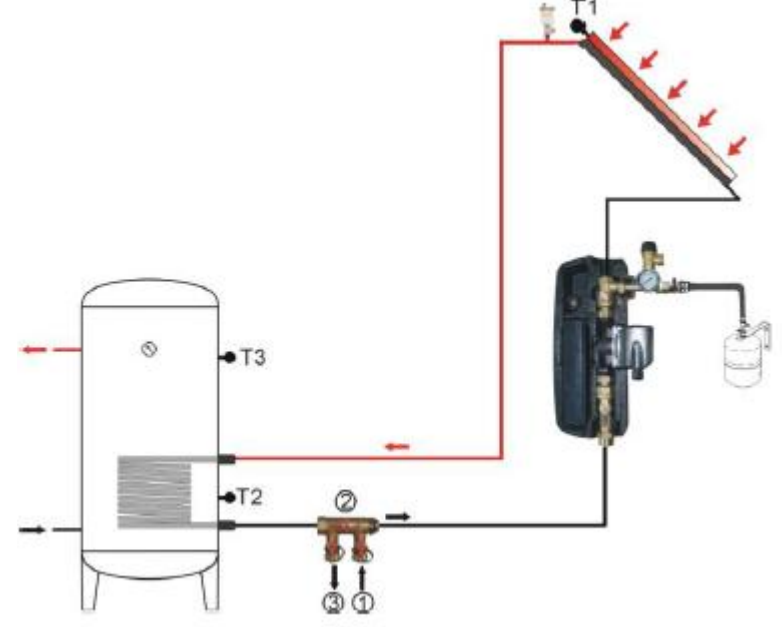

- Az ürítő és töltő állomás 15 perces használatával ürítse ki a szolár rendszert, hogy az összes levegőt eltávolítsa a rendszerből
- Az ürítés során, hagyja folyni a szolár rendszert, amíg a kibocsátott szolár-folyadék légbuborék-mentes nem lesz
- Zárja el az ürítő és töltő állomás, leeresztő golyóscsapját (3), és továbbra is hagyja működésben a szivattyút, egészen addig növelve a nyomást a rendszerben, amíg el nem éri az 5 bar-t. A rendszer nyomását leolvasható a nyomásmérőről.
- Zárja el az ürítő és töltő állomás, töltő golyóscsapját (1), majd zárja le a töltő szivattyút.
- Ellenőrizze a nyomásmérőt, hogy csökken-e a nyomás és szüntesse meg a szivárgást, ha szükséges.
- Csatlakoztassa a tágulási tartályt a szolár rendszerhez.

# 3.2. Az áramlás ellenőrzése

Az áramlási számláló az áramlási sebesség mérésére és megjelenítésére használják. Annak érdekében, hogy garantált legyen a mérőeszköz funkciójának hibátlansága, a rendszert át kell öblíteni és üríteni, hogy megbizonyosodjunk, hogy nem tartalmaz idegen anyagokat.

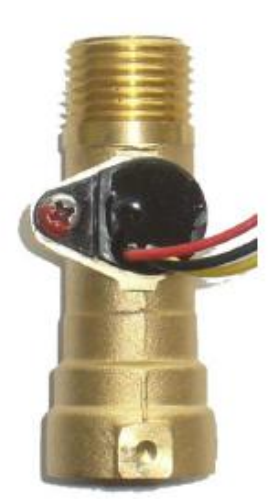

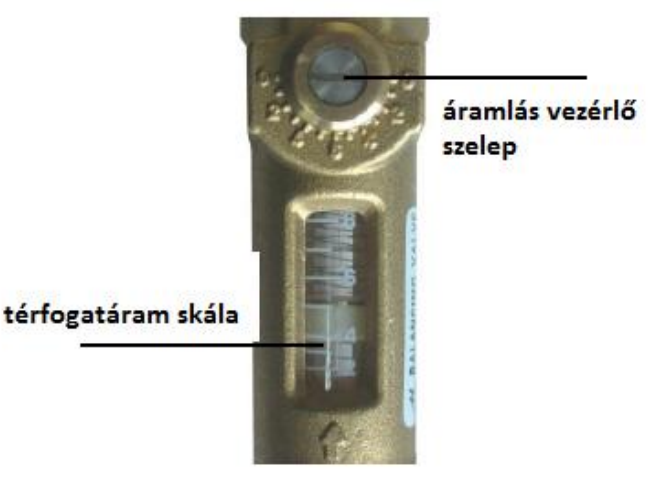

Digitális áramlás mérő (1-20 l/min)

Mechanikus áramlás mérő (2-8 l/min)

# 3.3. Elektromos csatlakozás

Figyelem: Húzza ki a vezérlőt az áramhálózatról a burkolat felnyitása előtt!

A vezérlő be van építve az állomásba és üzemkész, a kijelző és a digitális számlálót már előre telepítik a gyárban. Karbantartási vagy javítási munkákhoz, a vezérlőt ki kell venni az állomásból. Ennek lépései a következők:

- Kapcsolja ki a rendszert, majd húzza ki a konnektorból.
- Vegye le a szigetelés első felét.
- Csavarja ki a keresztben hornyolt csavart (1) az előlapból és balra mozdítva vegye le a fedelet (2).
- Csatlakoztassa le a vezetékeket a vezérlőről, majd vegye ki a vezérlőt.
- Az előző lépések fordítottját kell végrehajtani, hogy vissza csatlakoztassa a vezérlőt.

A vezérlő elektromos csatlakozásának további információiért, lásd a vezérlő útmutatóját (csatlakozó elrendezés).

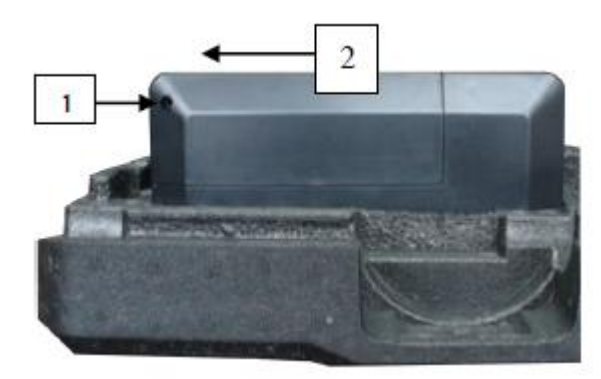

# 3.4. Kiegészítő állomás (A06)

Az ürítő és töltő állomás nem része a csomagnak. Azt külön kell megvásárolni.

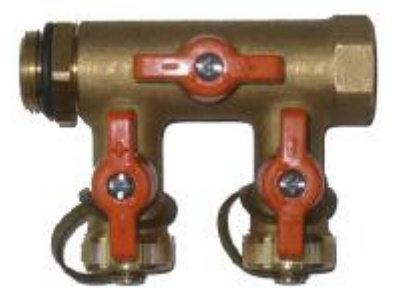

A06

# Szolár állomás integrált vezérlőjének útmutatója

# 1. Biztonsági információk

# **1.1. Fontos megjegyzés**

Jelen kézikönyv szövegeinek és ábráinak legjobb tudásunk szerinti ellenőrzésének és ötleteinknek ellenére előfordulhatnak hibák. Kérjük, vegye figyelembe, hogy nem tudjuk garantálni, hogy ez a kézikönyv nem minden képet és szöveget tartalmaz. Ez itt csak néhány példa, amit a saját rendszerünkön hajtottunk végre. A helytelen, hiányos és téves információkból eredő károkért nem vállalunk felelősséget.

# 1.2. A szimbólumok leírása

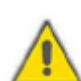

# Biztonsági utasítások:

A biztonsági utasítások a kézikönyvben figyelmeztető háromszöggel vannak jelölve. Ezek olyan intézkedéseket jeleznek, melyek személyi sérülést okozhatnak és biztonsági kockázatot jelentenek.

Műveleti lépések: kis háromszög "▶" ikon jelzi a műveleti lépéseket.

Megjegyzés: Fontos információkat tartalmaz a művelettel vagy funkcióval kapcsolatban.

# 1.3. A műveleti gombok leírása

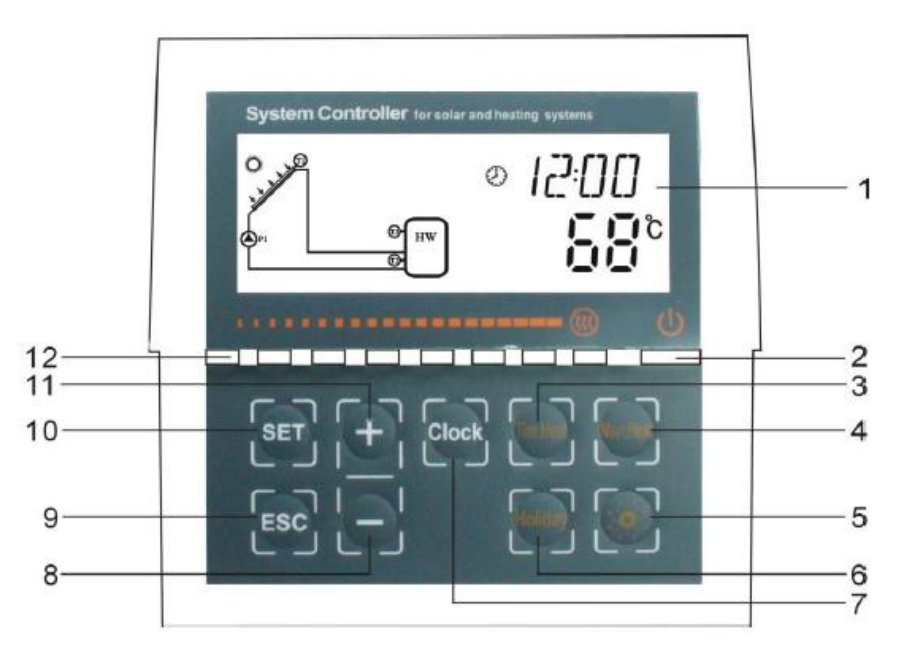

| No. | Gomb leírása                         | Funkció                                     |
|-----|--------------------------------------|---------------------------------------------|
| 1   | LCD kijelző                          |                                             |
| 2   | "Ki/be" gomb ("Off/on")              | Be/ki kapcsolja a vezérlőt                  |
| 3   | "Időzített fűtés" gomb ("Tim. Heat") | Be/ki kapcsolja az időzített fűtés funkciót |
| 4   | "Manuális fűtés" gomb ("Man. Heat")  | Manuális be/ki váltás a fűtés funkcióban    |
| 5   | "LED be/ki" gomb                     | Be/ki kapcsolja a LED-et                    |
| 6   | "Ünnep" gomb ("Holiday")             | Aktíválja/deaktíválja az ünnep funkciót     |
| 7   | "Óra" gomb ("Clock")                 | Óra funkció                                 |
| 8   | "-" paraméter állító gomb            | Paraméter módosító, levon az értékből       |
| 9   | "ESC" gomb                           | Kilépés a program beállításból              |
| 10  | "SET" gomb                           | Beállítás elfogadása                        |
| 11  | "+" paraméter állító gomb            | Paraméter módosító, növeli az érétket       |
| 12  | LED jelzőfény                        |                                             |

### • LED jelzőfény

LED jelzőfény kijelzés a tároló hőmérsékletéről. Ha az első LED világít, az azt jelenti, hogy a tároló hőmérséklete 10°C. Ha a második világít, az azt jelenti, a tároló hőmérséklete 20°C. A többi LED fény ugyanaz. Lásd az ábrát:

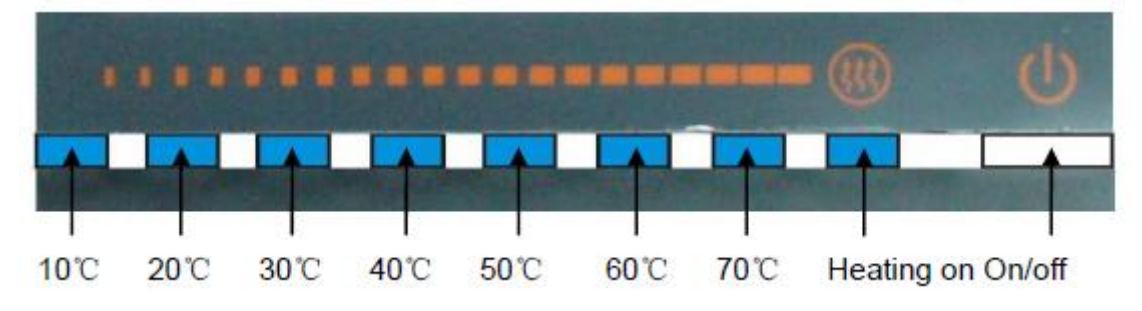

# 1.4. Terminál elrendezés

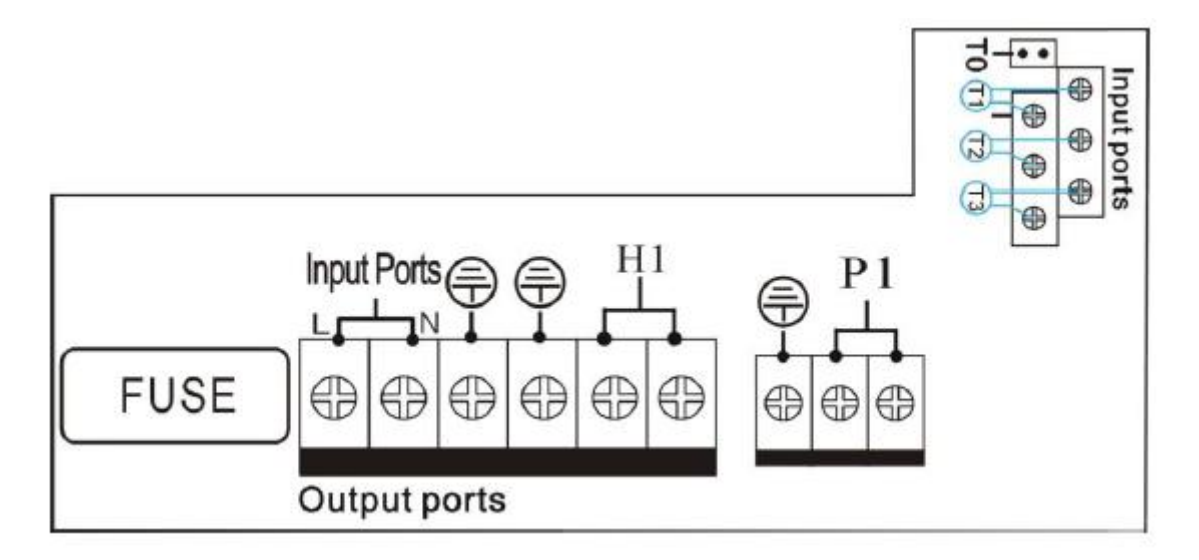

#### Hálózati csatlakozó

Bemeneti csatlakozók: L, N hálózati csatlakozás terminál, kérjük, csatlakoztassa helyesen.

ez a Ground vonal terminál.

#### • Érzékelő bemeneti portok

Bemeneti szenzor portok T0: NTC10K, B=395 érzékelőknek, a kollektor hőmérséklete és a hő-teljesítmény mérésére.

Bemeneti szenzor portok T1: Pt1000 érzékelőnek, a kollektor hőmérséklete és a hőteljesítmény mérésére.

Bemeneti szenzor portok T2, T3: NTC10K, B7395 érzékelőknek, a tartály hőmérsékletének mérésére.

#### • Tanács a hőmérséklet-érzékelők telepítésére

Csak eredeti gyári zárt Pt1000 hőmérő szenzor használható a kollektorhoz, ami fel van szerelve 1,5 méter szilikon kábellel és alkalmas bármilyen időjárási körülmények között, valamint a hő-érzékelő és a kábel 200°C-ig hőálló. Nem szükséges megkülönböztetni a pozitív és negatív polaritást az érzékelő kapcsolatában.

Csak eredeti gyári zárt NTC10K hőmérő szenzor használható a tartályhoz, ami fel van szerelve 1,5 méter PVC kábellel, valamint 105°C-ig hőálló. Nem szükséges megkülönböztetni a pozitív és negatív polaritást az érzékelő kapcsolatában.

Minden érzékelő kisfeszültségű. Kerülni kell az induktív hatásokat. Nem helyezhető közel 230 V vagy 400 V-os kábelek közelében (legalább 100 mm távolság szükséges). Ha a külső induktív hatás nem elkerülhető, például erősáramú kábelek, felső vasúti kábelek, transzformátor állomások, rádió és televízió készülékek, amatőr rádiók, mikrohullámú eszközök, stb. közelében, akkor a kábeleket és az érzékelőt kell megfelelően árnyékolni.

Az érzékelő vezetékeket maximum 100 m hosszúságig szabad kiterjeszteni. Ha a kábel hossza 50 m, akkor 0,75 mm<sup>2</sup>-es kábelt kell használni. Ha a kábel hossza 100 m, akkor 1,5 mm<sup>2</sup>-es kábelt kell alkalmazni.

#### • Kimeneti portok

Output P1: szolár keringető szivattyúhoz, RMP-szabályozással, félvezető relével (SCR relé), max. kapcsolási áram 1A.

Output H1: back-up elektromos fűtéshez, elektromágnes relével, max. kapcsolóáram 10A, H1 csatlakozó port mindig nyitva.

## 2. Integrált vezérlő üzembe helyezése

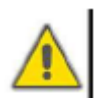

Az érzékelők, a szivattyú és a kapcsoló szelep vezérlőhöz való csatlakoztatása előtt a tápegységet kell csatlakoztatni! Bekapcsolás után a vezérlő kéri, hogy állítsa be az időt, a jelszót és a rendszer paramétereit.

### 2.1. Idő/hét beállítása

▶ Nyomja meg az "Óra" ("Clock") gombot, az idő megjelenik a kijelzőn, a kiválasztott területen "00" villog a kijelzőn.

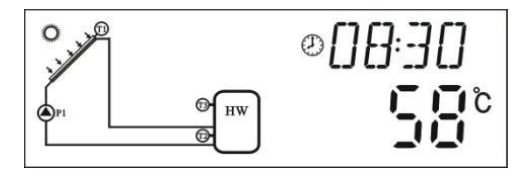

- ► Nyomja meg a "+" vagy "-" gombot az óra beállításához.
- ▶ Nyomja meg az "Óra" ("Clock") gombot a perc beállításához. "00" villog a kijelzőn.
- ▶ Nyomja meg a "+" vagy "-" gombot a perc beállításához.
- ▶ Nyomja meg az "Óra" ("Clock") gombot ismét, a hét napjának beállításához.
- ▶ Nyomja meg a "+" vagy "-" gombot a hét napjának beállításához.
- ▶ Nyomja meg az "ESC" gombot, hogy kilépjen a programból vagy várjon 20 másodpercet, hogy a program automatikusan kilépjen.

| Kód | A hét napja |
|-----|-------------|
| MO  | Hétfő       |
| TU  | Kedd        |
| WE  | Szerda      |
| TH  | Csütörtök   |
| FR  | Péntek      |
| SA  | Szombat     |
| SU  | Vsárnap     |

#### 2.2. Menü struktúra

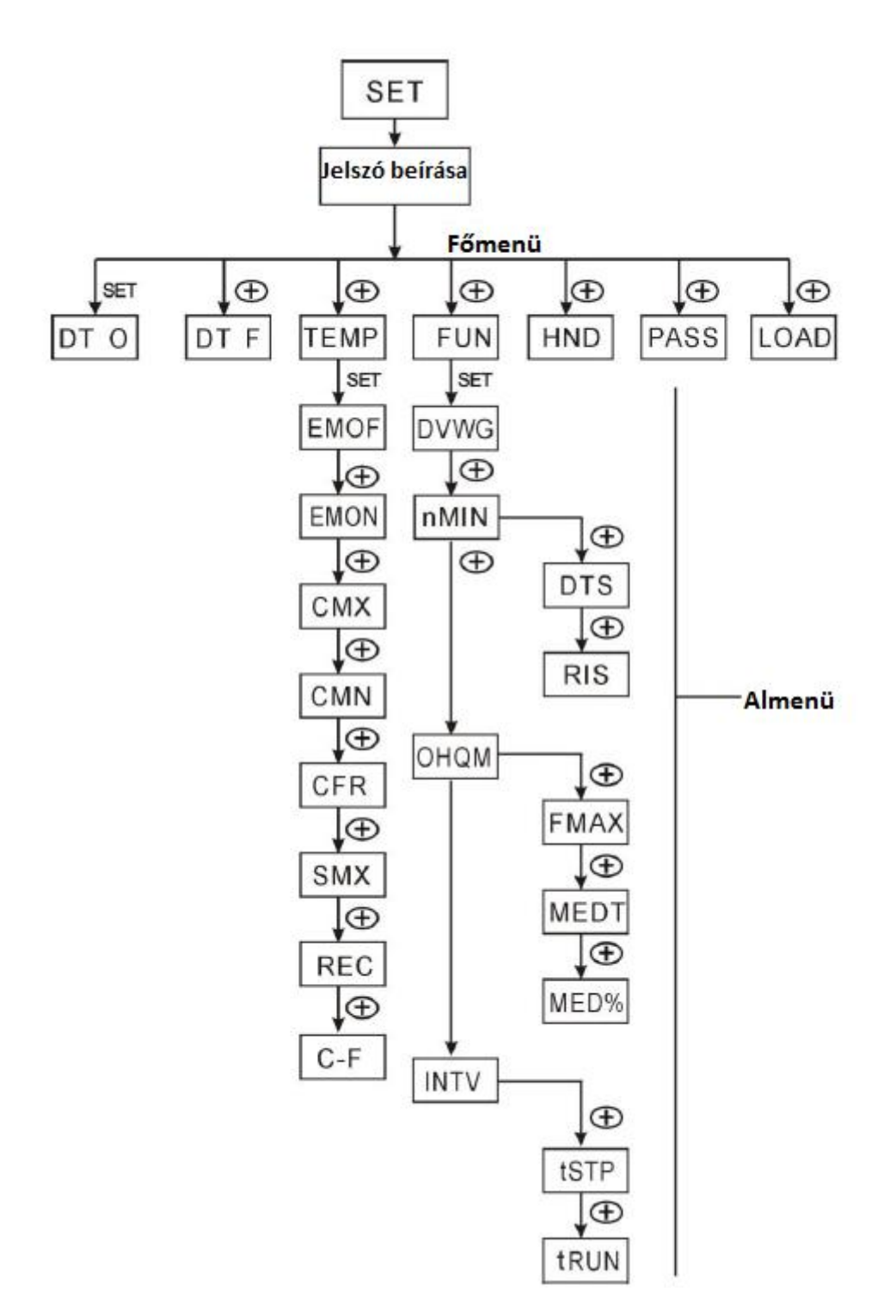

#### Almenü:

Az almenün keresztül, a felhasználó beállíthatja a kívánt paraméterek értékét, kérjük, ellenőrizze figyelmesen.

# 2.3. Menü leírása

| Kód<br>(Főmenü) | Kód<br>(Almenü) | Kód<br>(Almenü) | Menü leírása                  | Megjegyzés             |
|-----------------|-----------------|-----------------|-------------------------------|------------------------|
| DTO             |                 |                 | Hőmérséklet különbség         |                        |
| DIO             |                 |                 | bekapcsolása                  |                        |
| DTF             |                 |                 | Hőmérséklet különbség         |                        |
|                 |                 |                 | kikapcsolása                  |                        |
| TEMP            |                 |                 | Hőmérséklet                   |                        |
|                 |                 |                 | Kollektor korlátozott         |                        |
|                 | EM              |                 | hőmérséklete                  |                        |
|                 |                 |                 | (Sürgősségi kollektor         |                        |
|                 |                 |                 | hőmérséklete kikapcsolás)     |                        |
|                 |                 | EMOF            | Kollektor maximális           |                        |
|                 |                 |                 | hőmérséklete kikapcsolás      |                        |
|                 |                 | EMON            | Kollektor maximális           |                        |
|                 |                 |                 | hőmérséklete bekapcsolás      |                        |
|                 | CNAV            |                 | Kollektor maximális           |                        |
|                 | CMX             |                 | homerseklete                  |                        |
|                 |                 |                 | (Kollektor nutesi funkcio)    |                        |
|                 | CMN             |                 | kőmérséklet védelme           |                        |
|                 | CED             |                 | Kolloktor fogyvádolma         |                        |
|                 | CFK             |                 | Tartály maximális             |                        |
|                 | SMX             |                 | hőmérséklete                  |                        |
|                 | REC             |                 | Tartály újra-hűtési funkció   |                        |
|                 | ILLC            |                 | Celsius és Fahrenheit         |                        |
|                 | C-F             |                 | hőmérséklet-váltó             |                        |
| FUN             |                 |                 | Kiegészítő funkció            |                        |
| 1011            | DVWG            |                 | Anti légionárus funkció       |                        |
|                 |                 |                 | Keringető szivattvú sebesség  |                        |
|                 | nMIN            |                 | vezérlése                     |                        |
|                 |                 |                 | (RPM szivattyú vezérlés)      |                        |
|                 |                 |                 | Szabványos                    |                        |
|                 | DTC             | DTC             | hőmérsékletkülönbség          |                        |
|                 |                 | D15             | (A keringető szivattyú        |                        |
|                 |                 |                 | fordulatszám beállítására)    |                        |
|                 |                 |                 | Skála növelése (Keringető     |                        |
|                 |                 | RIS             | szivattyú fordulatszám        |                        |
|                 |                 |                 | beállítási paraméter készlet) |                        |
|                 | OHQM            |                 | Höenergia mérés               | , 1g at 1              |
|                 |                 |                 |                               | Amikor a digitális     |
|                 |                 | FMAX            | Áramlási sebesség             | szamlalo van           |
|                 |                 |                 |                               | nasznalva, nem jelenik |
|                 |                 | MEDT            | Uš átadá falvadált tímusa     | meg entek a kijeizon   |
|                 |                 | MEDI            | Hő átadó folyadek típusa      |                        |
|                 |                 | MED%            | koncentrációja                |                        |
|                 | INTV            |                 | Szivattyi szünet funkció      |                        |
|                 | 11111           | 1               | Szivanyu szunet iunkelu       |                        |

| Kód<br>(Főmenü) | Kód<br>(Almenü) | Kód<br>(Almenü) | Menü leírása                     | Megjegyzés |
|-----------------|-----------------|-----------------|----------------------------------|------------|
|                 |                 | tSTP            | Szivattyú időintervallum         |            |
|                 |                 | tRUN            | Szivattyú üzemideje              |            |
| HDN             |                 |                 | Kézi vezérlés                    |            |
| PASS            |                 |                 | Jelszó beállítása                |            |
| LOAD            |                 |                 | Gyári beállítások visszaállítása |            |

### 2.4. Rendszer leírása

#### Megjegyzés:

A T3-as egy alternatív szenzor, ha nincs érzékelő telepítve. A tartály felső részében van telepítve (T3) a szenzor, a vezérlő a T2-es érzékelőről fogja automatikusan használni, hogy vezérelje a kiegészítő fűtést vagy a keringető szivattyút.

#### 1 kollektor sor – 1 tároló tartály – 1 szivattyú és kiegészítő fűtés

#### Leírás:

A szolár keringető szivattyú (P1) bekapcsol, amint a kollektor (T1) és a tartály (T2) eléri a bekapcsolási hőmérséklet-különbséget (ΔTon). Ha a hőmérséklet-különbség a kollektor (T1) és a tartály (T2) között a kikapcsolási hőmérséklet-különbség alá csökken (ΔToff), vagy a tartály (T3) hőmérséklete eléri a beállított maximális tárolási hőmérsékletet, akkor a keringető szivattyú (P1) kikapcsol.

#### Back-up vízmelegítő általi fűtésrásegítő (lásd a fenti ábrát 4.3):

A back-up fűtés előre beállított ütemezésén belül, ha a hőmérséklet T3 eléri a bekapcsolási hőmérsékletet, akkor a back-up fűtés (H1) aktiválódik. Ha a T3 felmelegíti a kikapcsolási hőmérsékletig, akkor a back-up fűtés H1 megszűnik.

T0: Termikus energia-mérő hőmérsékletérzékelő (opcionális érzékelő)

T1: A kollektor hőmérséklet érzékelője

T2: A tartály alsó részében lévő hő-érzékelő

T3: A tartály felső részében lévő hőérzékelő

P1: Szolár keringető szivattyú

H1: Back-up elektromos fűtés kimenete

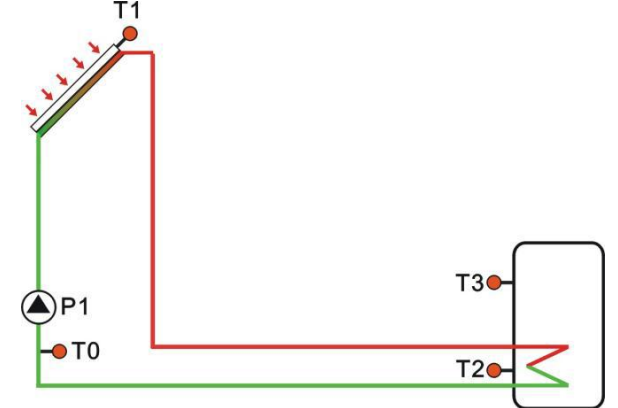

# 3. Fűtés időzítése

#### Leírás:

Elektromos fűtés, gázkazán vagy olajkazán a kollektor rendszerbe integrálható, mint back-up rendszer, és automatikusan indítható a beállított ütemezés szerint a beállított hőmérséklet alapján. Előre beállított ütemezés szerint, ha a tartály felső részének hőmérséklete (T3) a beállított hőmérséklet alá csökken, a bekapcsolási beállított hőmérséklet elindítja a funkciót, és a back-up rendszer el kezd dolgozni. Ha a T3 a beállított hőmérsékletre nő, a back-up fűtés leáll. 24 órás időszakra 3 alkalom állítható be a vezérlőn.

### Gyári beállítás:

Első ütem: a back-up fűtési funkció 04:00-kor indul és 05:00-kor ér véget. Ezen időszak bekapcsolási hőmérséklete 40°C, a kikapcsolási hőmérséklet 45°C.

Második ütem: 10:00-tól 10:00-ig, ez azt jelenti, nincs back-up fűtés ebben az időben.

Harmadik ütem: a back-up fűtés funkció 17:00-kor indul és 22:00-kor áll le. Ezen időszakban a bekapcsolási hőmérséklet 50°C, a kikapcsolási hőmérséklet 55°C.

A bekapcsolási hőmérséklet tartomány beállítható: 10°C ~ (KI-2°C).

A kikapcsolási hőmérséklet tartomány beállítható: (BE+2°C) ~ 80°C.

Ha le akarja állítani az időzítést, akkor állítsa be a bekapcsolási és kikapcsolási időt azonos értékre (a második ütem nem ez a funkció, beállíthatja a bekapcsolás/kikapcsolás időt  $10:00 \sim 10:00$ -ra).

Amikor időn kívül esik az előre beállított ütemezés, a back-up fűtés nem fog automatikusan működni, akkor sem, ha a tartály hőmérséklete eléri a bekapcsolási hőmérsékletet.

# Megjegyzés:

- Ha a tartály felső részében nincs érzékelő telepítve (nincs T3-as érzékelő), a vezérlő a T2es (a tartály alsó részében lévő szenzor) érzékelőjével fogja vezérelni ezt a funkciót.
- Ha 24 órában akar vezérelni, úgy kell, meghatározza az időpontokat, hogy a kikapcsolási időnek nagyobbnak kell lennie a bekapcsolási időnél. Például: Ha a fűtés bekapcsolási ideje 17:00, de a kikapcsolási idő 16:00, akkor ez a beállítás nem lép érvénybe, ami azt jelenti, hogy ez alatt az idő alatt a fűtés funkció nem fog működni. A helyes beállítási idő folyamatos kell, legyen: meg kell osztani a két időszakaszt, az első alkalom 17:00-23:59, a másik alkalom 00:00-06:00.

#### Beállítás lépései:

► Nyomja meg a "Tim. Heat" gombot, hogy hozzáférjen a beállításhoz. a "tH 10 04:00" felirat jelenik meg a kijelzőn. Itt állíthatja be a bekapcsolási időt és a hőmérsékletet a fűtési funkció első üteméhez.

▶ Nyomja meg a "SET" gombot, a "04" felirat villogni fog.

▶ Nyomja meg a "+" vagy "-" gombot, hogy beállítsa az óra értékét.

▶ Nyomja meg a "SET" gombot újra, a "00" felirat kezd villogni.

▶ Nyomja meg a "+" vagy "-" gombot, hogy beállítsa a percet.

▶ Nyomja meg újra a "SET" gombot, a hőmérséklet beállításához. A "40°C" fog villogni a kijelzőn.

▶ Nyomja meg a "+" vagy "-" gombot, hogy beállítsa a bekapcsolási hőmérsékletet.

▶ Nyomja meg az "ESC" gombot, hogy kilépjen a beállításból.

▶ Nyomja meg újból a "Tim. Heat" gombot, hogy hozzáférjen az első ütem a kikapcsolási idejének és hőmérsékletének beállításához. A kijelzőn a "tH 1F 05:00" felirat jelenik meg.

► Nyomja meg a "SET" gombot, a "05" felirat villogni kezd a kijelzőn.

► Nyomja meg a "+" vagy "-" gombot, hogy beállítsa az óra értékét.

▶ Nyomja meg a "SET" gombot, a "00" felirat kezd villogni.

▶ Nyomja meg a "+" vagy "-" gombot, hogy beállítsa a perc értékét.

▶ Nyomja meg újra a "SET" gombot, a hőmérséklet beállításához. A "45°C" fog villogni a kijelzőn.

▶ Nyomja meg a "+" vagy "-" gombot, hogy beállítsa a kikapcsolási hőmérsékletet.

▶ Nyomja meg az "ESC" gombot, hogy kilépjen a beállításból. A program automatikusan elmenti a megadott paramétereket.

▶ Nyomja meg a "Tim. Heat" gombot, hogy hozzáférjen a beállításhoz. a "tH 20 10:00"

felirat jelenik meg a kijelzőn. Itt állíthatja be a bekapcsolási időt és a hőmérsékletet a fűtési funkció második üteméhez.

| ť | H          | 20 | ) set |
|---|------------|----|-------|
|   | [1]<br>[1] |    |       |

▶ Nyomja meg a "SET" gombot, a "10" felirat villogni fog.

▶ Nyomja meg a "+" vagy "-" gombot, hogy beállítsa az óra értékét.

▶ Nyomja meg a "SET" gombot újra, a "00" felirat kezd villogni.

▶ Nyomja meg a "+" vagy "-" gombot, hogy beállítsa a percet.

▶ Nyomja meg újra a "SET" gombot, a hőmérséklet beállításához. A "50°C" fog villogni a kijelzőn.

► Nyomja meg a "+" vagy "-" gombot, hogy beállítsa a bekapcsolási hőmérsékletet.

► Nyomja meg az "ESC" gombot, hogy kilépjen a beállításból.

► Nyomja meg újból a "Tim. Heat" gombot, hogy hozzáférjen a második ütem a kikapcsolási idejének és hőmérsékletének beállításához. A kijelzőn a "tH 2F 10:00" felirat jelenik meg.

▶ Nyomja meg a "SET" gombot, a "10" felirat villogni kezd a kijelzőn.

villogni kezd a kijelzőn. ▶ Nyomja meg a "+" vagy "-" gombot, hogy

beállítsa az óra értékét.

▶ Nyomja meg a "SET" gombot, a "00" felirat kezd villogni.

▶ Nyomja meg a "+" vagy "-" gombot, hogy beállítsa a perc értékét.

▶ Nyomja meg újra a "SET" gombot, a hőmérséklet beállításához. A "55°C" fog villogni a kijelzőn.

▶ Nyomja meg a "+" vagy "-" gombot, hogy beállítsa a kikapcsolási hőmérsékletet.

► Nyomja meg az "ESC" gombot, hogy kilépjen a beállításból. A program automatikusan elmenti a megadott paramétereket.

► Nyomja meg a "Tim. Heat" gombot, hogy hozzáférjen a beállításhoz. a "tH 3o 17:00" felirat jelenik meg a kijelzőn. Itt állíthatja be a bekapcsolási időt és a hőmérsékletet a fűtési funkció második üteméhez.

▶ Nyomja meg a "SET" gombot, a "17" felirat villogni fog.

- ▶ Nyomja meg a "+" vagy "-" gombot, hogy beállítsa az óra értékét.
- ▶ Nyomja meg a "SET" gombot újra, a "00" felirat kezd villogni.

► Nyomja meg a "+" vagy "-" gombot, hogy beállítsa a percet.

▶ Nyomja meg újra a "SET" gombot, a hőmérséklet beállításához. A "50°C" fog villogni a kijelzőn.

▶ Nyomja meg a "+" vagy "-" gombot, hogy beállítsa a bekapcsolási hőmérsékletet.

▶ Nyomja meg az "ESC" gombot, hogy kilépjen a beállításból.

▶ Nyomja meg újból a "Tim. Heat" gombot, hogy hozzáférjen a második ütem a kikapcsolási idejének és hőmérsékletének beállításához. A kijelzőn a "tH 3F 22:00" felirat jelenik meg.

▶ Nyomja meg a "SET" gombot, a "22" felirat villogni kezd a kijelzőn.

▶ Nyomja meg a "+" vagy "-" gombot, hogy beállítsa az óra értékét.

▶ Nyomja meg a "SET" gombot, a "00" felirat kezd villogni.

▶ Nyomja meg a "+" vagy "-" gombot, hogy beállítsa a perc értékét.

▶ Nyomja meg újra a "SET" gombot, a hőmérséklet beállításához. A "55°C" fog villogni a kijelzőn.

► Nyomja meg a "+" vagy "-" gombot, hogy beállítsa a kikapcsolási hőmérsékletet.

Nyomja meg az "ESC" gombot vagy várjon 20 másodpercet, hogy kilépjen a beállításból.
A program automatikusan elmenti a megadott paramétereket.

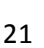

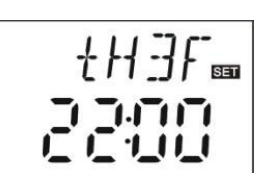

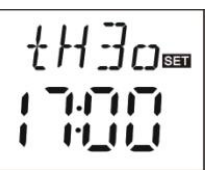

| ł  | H    | 21  | SET | Г |
|----|------|-----|-----|---|
| 1ľ | 71.1 | 717 | 71  |   |
| 11 | 1.1  | 11  | 1   |   |

**Megjegyzés:** Ha nincs gáz vagy olajkazán csatlakoztatva a szolár rendszerhez, elektromos fűtést is lehet telepíteni, mint back-up eszközt. Ha az elektromos fűtés, működésben van, a LED világít és ez az ikon látható a kijelzőn:

Ha Ön, mint felhasználó elektromos fűtést alkalmaz back-up eszközként, kérjü, hogy az elektromos fűtés elektronikai felszerelését megfelelő biztonsági eszközök mellett végezze el. Erősen javasoljuk az SR802-es vezérlő használatát jelen vezérlővel, (SR802 részletes műszaki adatait lásd a 9. pontban).

# 4. A vezérlő funkciói

# 4.1. Főmenü elérése

Készenléti állapot mellett a következőket kell tennie a főmenühöz való hozzáféréshez:

▶ Nyomja meg a "SET" gombot, a "PWD 0000" villogó felirat jelenik meg a kijelzőn. Kéri a belépési jelszót, ami gyári alapértelmezetten "0000".

▶ Nyomja meg a "+" vagy "-" gombot, hogy megadja a jelszó első számát.

▶ Nyomja meg a "SET" gombot, hogy kiválassza a második paramétert, így a második szám fog villogni.

▶ Nyomja meg a "+" vagy "-" gombot, hogy megadja a jelszó második paraméterét.

► Nyomja meg a "SET" gombot, hogy kiválassza a harmadik paramétert, így a harmadik szám fog villogni.

▶ Nyomja meg a "+" vagy "-" gombot, hogy megadja a jelszó harmadik paraméterét.

► Nyomja meg a "SET" gombot, hogy kiválassza a negyedik paramétert, így a negyedik szám fog villogni.

► Nyomja meg a "+" vagy "-" gombot, hogy megadja a jelszó negyedik paraméterét.

- ▶ Nyomja meg a "SET" gombot újra, hogy beléphessen a főmenübe.
- ▶ Nyomja meg a "+" vagy "-" gombot, hogy kiválassza a főmenüt.

▶ Nyomja meg az "ESC" gombot, hogy kilépjen a főmenüből.

# 4.2. Az almenü elérése

Miután belépett a főmenübe, tegye a következőket az almenü eléréséhez:

- ▶ Nyomja meg a "SET" gombot, hogy belépjen az almenübe.
- ▶ Nyomja meg a "+" vagy "-" gombot, hogy kiválassza az almenüt.

► Nyomja meg a "SET" gombot újra, hogy hozzá férjen a programhoz. Itt már tudja állítani a paramétereket.

► Nyomja meg a "+" vagy "-" gombot, hogy beállítsa a paraméter kívánt értékét.

► Nyomja meg az "ESC" gombot, hogy kilépjen az almenüből.

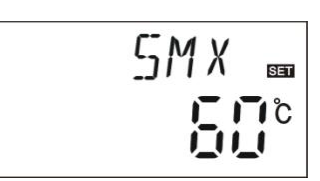

PWN

1 példa az almenüre

▶ Nyomja meg ismét az "ESC" gombot, hogy kilépjen a főmenübe.

# 4.3. A főmenü DT O & DT F hőmérséklet különbség funkciója

#### Leírás:

A hőmérséklet különbség funkció váltja ki a szolár keringető szivattyú működését P1, mindaddig, amíg a kollektor és tartály hőmérséklet különbsége el nem éri a bekapcsolási DT értéket, addig a szivattyú bekapcsolt állapotban marad.

Például: a bekapcsolási DT 8°C, a kikapcsolási DT 4°C. Ha a tartály alsó hőmérséklete 20°C, és a kollektor hőmérséklete 28°C-ig emelkedik, a szivattyú elindul, és amikor a kollektor hőmérséklete leesik 24°C-ra a szivattyú leáll.

**Megjegyzés:** ki és bekapcsolási DT alap beállítása 8°C és 4°C több éves tapasztalat szerint. Ezt az értéket csak speciális alkalmazási esetekben javasolt megváltoztatni (pl.: távol van a hő-átadó). Javasoljuk az alapértelmezett beállítás megtartását. A be és kikapcsolási DT egy alternatíva. A hibák elkerülése végett a legkisebb különbség a két hőmérséklet között ( $\Delta$ Ton- $\Delta$ Toff) ne legyen kevesebb, mint 2°C.

### A bekapcsolási hőmérséklet különbség beállítása:

Készenléti állapot alatt, főmenü elérése, DT O,

▶ Nyomja meg a "SET" gombot, a DT O program beállításához. "DT O 08°C" felirat jelenik meg villogva a kijelzőn. Itt lehet a bekapcsolási hőmérséklet különbséget beállítani.

▶ Nyomja meg a "+" vagy "-" gombot, hogy beállítsa a DT bekapcsolási értéket. Beállítható tartomány (OFF+2°C) ~ 20°C, gyári beállítás: 8°C.

► Nyomja meg az "ESC" gombot, hogy kilépjen a beállításból. A paraméter automatikusan mentésre kerül.

# A kikapcsolási hőmérsékletkülönbség beállítása:

Készenléti állapot alatt, főmenü elérése, DT F,

▶ Nyomja meg a "SET" gombot, a DT F program beállításához. "DT F 04°C" felirat jelenik meg villogva a kijelzőn. Itt tudja a kikapcsolási hőmérséklet különbséget beállítani.

▶ Nyomja meg a "+" vagy "-" gombot, hogy beállítsa a DT kikapcsolási értékét. Beállítható tartomány 0°C ~ (ON-2°C), gyári beállítás: 4°C.

▶ Nyomja meg az "ESC" gombot vagy várjon 20 másodpercet, hogy kilépjen a menüből. A rendszer automatikusan elmenti a beállítást.

# 4.4. Főmenü – TEMP hőmérséklet

Minden rendszer a gyárilag alapértelmezett beállításokkal a legideálisabbak, mivel teljes mértékben integrálják az egész szolár rendszert. De ezek a paraméterek is szabadon állíthatók, hogy a legkülönlegesebb rendszerek követelményeit is fedezzék. Kérjük, pontosan kövesse az üzemeltetési utasításokat a rendszer elemeinek beállítása után.

**Megjegyzés:** A paraméterek beállítása függ a kiválasztott rendszertől, de nem minden paraméter módosítható a szolár rendszerben.

| Almenü | Funkció leírás                                                              | Állítható<br>tartomány        | Gyári<br>beállítás | Funkció<br>kilépési<br>hőmérséklet | Bekezdés       |
|--------|-----------------------------------------------------------------------------|-------------------------------|--------------------|------------------------------------|----------------|
| EMOF   | A kollektor maximális<br>kikapcsolási<br>hőmérséklete                       | (ON+3°C)<br>~200°C            | 130°C              |                                    | Lásd:<br>4.4.1 |
| EMON   | A kollektor maximális<br>bekapcsolási<br>hőmérséklete                       | 60°C ~<br>(OFF-3°C)           | 120°C              |                                    | Lásd:<br>4.4.2 |
| СМХ    | Maximális kollektor<br>limitálási hőmérséklet<br>(kollektor hűtési funkció) | 60°C ~<br>190°C               | 110°C              | 107°C                              | Lásd:<br>4.4.3 |
| CMN    | Kollektor alacsony<br>hőmérséklet védelme                                   | $0^{\circ}C \sim 90^{\circ}C$ | KI (OFF)           |                                    | Lásd:<br>4.4.4 |
| CFR    | Kollektor fagyvédelme                                                       | -10°C ~<br>10°C               | KI (OFF)           |                                    | Lásd:<br>4.4.5 |
| SMX    | Tartály maximális<br>hőmérséklete                                           | $2^{\circ}C \sim 95^{\circ}C$ | 70°C               | 68°C                               | Lásd:<br>4.4.6 |
| REC    | Tartály visszahűtés<br>funkció                                              |                               | KI (OFF)           |                                    | Lásd:<br>4.4.7 |
| C-F    | Celsius és Fahrenheit<br>hőmérséklet váltás                                 | °C ~ °F                       | °C                 |                                    | Lásd:<br>4.4.8 |

A következő almenük és paramétereik módosíthatók a TEMP főmenüben.

# 4.4.1 EMOF kollektor maximális kikapcsolási hőmérséklete (kollektor vészleállítási funkció)

#### Funkció leírása:

Ha a kollektor hőmérséklete eléri a maximális kollektor kikapcsolási hőmérsékletet (EMOF), akkor a funkció aktiválódik, a szolár szivattyú leáll annak érdekében, hogy megóvja a rendszert és komponenseit a magas hő általi sérüléstől. Az EMOF állítható hőmérséklet tartománya (ON+3°C) ~ 200°C, a gyári beállítás: 130°C. Ha a kollektor hőmérséklete eléri az EMOF hőmérsékletét, a keringető szivattyú leáll, de amikor a kollektor hőmérséklet visszaesik a maximális bekapcsolási hőmérsékletre (EMON, gyári beállítás: 120°C), a keringető szivattyú leold és ez a funkció kikapcsol.

Válassza az EMOF almenüt, "EMOF 130°C" felirat a kijelzőn.

▶ Nyomja meg a "SET" gombot, 130°C felirat jelenik meg villogva a kijelzőn.

▶ Nyomja meg a "+" vagy "-" gombot, hogy beállítsa az EMOF hőmérséklet értékét. Beállítható tartomány: (ON+3°C) ~ 200°C, gyári beállítás: 130°C.

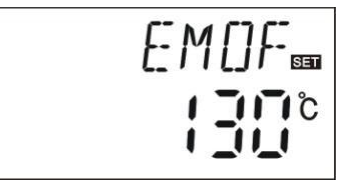

► Nyomja meg a "SET" gombot, aktiválhatja és

deaktiválhatja ezt a funkciót. Ha a funkció ki van kapcsolva, akkor az "EMOF" felirat jelenik meg a kijelzőn.

► Nyomja meg az "ESC" gombot hogy kilépjen a menüből, vagy várjon 20 másodpercet az automatikus kilépésig. A beállított értékek automatikusan mentésre kerülnek.

# 4.4.2 EMON kollektor maximális bekapcsolási hőmérséklete (kollektor vészleállítási funkció

Válassza az EMON almenüt, "EMON 120°C" felirat jelenik meg villogva a kijelzőn.

▶ Nyomja meg a "SET" gombot, 120°C felirat jelenik meg villogva a kijelzőn.

► Nyomja meg a "+" vagy "-" gombot, hogy beállítsa az EMON hőmérséklet értékét. Beállítható tartomány: (OFF-3°C) ~ 200°C, gyári beállítás: 120°C.

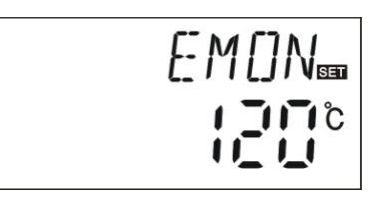

▶ Nyomja meg a "SET" gombot, hogy be és kikapcsolja ezt a funkciót. Ha a funkció ki van kapcsolva az "EMON" felirat jelenik meg villogva a kijelzőn.

▶ Nyomja meg az "ESC" gombot, hogy kilépjen a menüből, vagy várjon 20 másodpercet az automatikus kilépésig. A beállított érték automatikusan mentésre kerül.

We Ha ez a két jel villog az EM képernyőn, az azt jelzi, hogy ez a funkció be van kapcsolva és ebben a pillanatban a tartály hőmérséklete eléri a maximálisan megszabott hőmérsékletet.

Ha csak ez a jel villog az EM képernyőn, hogy ez a funkció is be van kapcsolva, de a tartály hőmérséklete nem éri el a maximálisan megszabott hőmérsékletet.

# 4.4.3 CMX maximálisan megszabott kollektor hőmérséklet (kollektor hűtési funkció)

#### Funkció leírása:

A kollektor hűtési funkció késlelteti a hő-átadó folyadék párolgását. Röviden, mielőtt a kollektor eléri a maximális hőmérsékletet, a szivattyú működésbe lép, így a hő-közvetítő folyadék lehűl elkerülve a csővezetékeken előforduló hő-veszteséget.

Ha a tartály hőmérséklete eléri a beállított maximális hőmérsékletet, a keringető szivattyú leáll, amíg a hőmérséklet vissza nem esik. Amennyiben a napsugárzási viszonyok megfelelőek a kollektor hőmérséklete folyamatosan emelkedni fog. Ha a kollektor hőmérséklete eléri a maximális hőmérsékletet, a szolár szivattyú ismét működésbe lép, amíg a tartály hőmérséklete el nem éri a maximális hőmérsékletet. A szolár szivattyú addig működik, amíg a kollektor hőmérséklete lecsökken vagy a tartály hőmérséklete el nem éri a veszélyes hőmérsékletet (95°C).

Ha a kijelzőn, az azt jelzi, hogy a tartály hőmérséklete elérte a veszélyes hőmérsékletet. (>=95°C)

#### Beállítás lépései:

Főmenübe lépés, TEMP kiválasztása, majd CMX almenü kiválasztása, "CMX 110°C" jelenik meg a kijelzőn.

► Nyomja meg a "SET" gombot, a "110°C" paraméter villogni kezd.

► Nyomja meg a "+" vagy "-" gombot, hogy beállítsa a kollektor hőmérséklet védelem értékét.

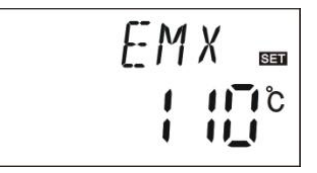

Beállítható tartomány: (60°C ~ 190°C), gyári alapértelmezett: 110°C.

▶ Nyomja meg a "SET" gombot, hogy be vagy kikapcsolja ezt a funkciót. Ha a funkció ki van kapcsolva a "CMX" felirat látszik a kijelzőn.

▶ Nyomja meg az "ESC" gombot a menüből való kilépéshez, vagy várjon 20 másodpercet az automatikus kilépéshez. A beállított érték automatikusan mentésre kerül.

🗩 CMX jel jelenik meg a kijelzőn, azt jelzi, hogy a funkció aktív.

# 4.4.4 CMN kollektor alacsony hőmérséklet védelme

#### Leírás:

Ha a kollektor hőmérséklete a CMN hőmérséklet alatt van, a keringető szivattyú áll, még abban az esetben sem indul el, ha a kollektor és tartály hőmérséklet különbsége meghaladja a bekapcsolási hőmérséklet-különbséget. Ha a kollektor hőmérséklete 3°C-al magasabb, mint a beállított CMN hőmérséklet, a keringető szivattyú elindul és a vezérlő kilép a programból.

#### Beállítás lépései:

Főmenübe lépés, TEMP kiválasztása, majd CMN almenü kiválasztása, "CMN" felirat jelenik meg a kijelzőn. Alapértelmezésben ki van kapcsolva.

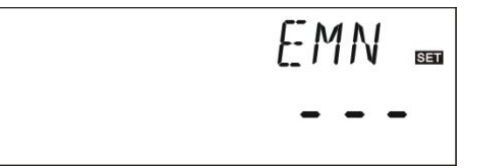

▶ Nyomja meg a "SET" gombot, az alapértelmezett "---" jelfog villogni a kijelzőn.

▶ Nyomja meg ismét a "SET" gombot, hogy be vagy kikapcsolja a funkciót.

Nyomja meg a "+" vagy "-" gombot, hogy beállítsa a kollektor alacsony hőmérséklet védelem értékét (CMN). Beállítható tartomány: ( $00^{\circ}C \sim 90^{\circ}C$ ), majd aktiválja a funkciót, gyárilag beállított:  $10^{\circ}C$ .

▶ Nyomja meg az "ESC" gombot a menüből való kilépéshez vagy várjon 20 másodpercet az automatikus kilépésig. A beállított érték automatikusan mentésre kerül.

Ha ez a CMN jel látszik a kijelzőn, az azt jelzi, hogy ez a funkció aktív.

### 4.4.5 CFR kollektor fagyásvédelme

#### Leírás:

Télen, amikor a kollektor hőmérséklete alacsonyabb az előre beállított fagyvédelmi hőmérsékletnél (gyári beállítás: 4°C), a szolár keringető szivattyú elindul és cirkuláltatja a szolár folyadékot. Emellett, amikor a tartály (T2) hőmérséklete 6°C alá esik, az elektromos fűtés automatikusan elindul és egészen addig működésben marad, amíg a tartály fel nem melegszik 21°C-ra, vagy leáll, ha a CFR program kilép. Ha a kollektor hőmérséklete 7°C fölé emelkedik, a keringető szivattyú leáll, a CFR program automatikusan kilép.

Ez a funkció olyan rendszerekben használható, amelyek vizet használnak hűtőfolyadékként hogy elkerüljék a szolár hő-átadó folyadék befagyását.

#### Beállítás lépései:

Főmenübe lépés, TEMP kiválasztása, majd CFR almenü választása, "CFR ----" felirat jelenik meg a kijelzőn. Alapértelmezetten ki van kapcsolva.

► Nyomja meg a "SET" gombot, az alapértelmezett "----" jel villog a kijelzőn.

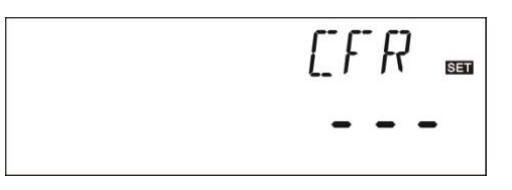

- ▶ Nyomja meg ismét a "SET" gombot, hogy be vagy kikapcsolja a funkciót.
- ▶ Nyomja meg a "+" vagy "-" gombot, hogy beállítsa a fagyvédelmi funkciót. Beállítható tartomány: (-10°C ~ 10°C), gyári alapértelmezett: 4°C.

▶ Nyomja meg az "ESC" gombot vagy várjon 20 másodpercet a menüből való kilépéshez. A beállított paraméter automatikusan mentésre kerül.

\* CFR jel jelenik meg a képernyőn, azt jelenti, hogy ez a funkció aktív.

**Megjegyzés:** ez a funkció csak olyan speciális szolár rendszerekben elérhető, melyben nem fagyálló folyadékot alkalmaznak. Az ilyen fajta rendszerek csak ott alkalmasak, ahol a környezet hőmérséklete 0°C közeli néhány napon át. Ha a biztonsági követelmény nagyon magas, akkor van szükség erre a funkcióra. Javasoljuk, hogy erre a célra alkalmas fagyásgátló folyadékot alkalmazzanak a fagyás elkerülése végett.

#### 4.4.6 SMX tartály maximális hőmérséklete

#### Leírás:

Amikor a T1 és T2 tartályérzékelő hőmérséklet különbsége eléri a beállított értéket, a szolár szivattyú elindul, hogy elkerülje a tartály belsejében a túl magas hőmérséklet kialakulását. A vezérlő a T3-as érzékelő segítségével ellenőrzi, hogy a tartály felső részének hőmérséklete magasabb-e, mint az előre beállított SMX hőmérséklet. Ebben az esetben a szolár szivattyú leáll, amíg a hőmérsékletkülönbség az előre megadott mértékre nem csökken. Ha a tartály hőmérséklete csökken és az SMX érték alá esik 2°C-al, a szivattyú újraindul a hőmérsékletkülönbségi tartományban megszabott értékek eléréséig.

### Beállítás lépései:

Főmenübe lépés, TEMP kiválasztása, SMX almenü választása, a kijelzőn az "SMX 70°C" jelenik meg.

► Nyomja meg a "SET" gombot, a "70°C" felirat villogni kezd.

► Nyomja meg a "+" vagy "-" gombot, hogy beállítsa a tartály maximális hőmérsékletének értékét. Állítható tartomány: (2°C ~ 95°C), alapértelmezett: 70°C.

▶ Nyomja meg ismét a "SET" gombot, hogy be vagy kikapcsolja a funkciót. Ha a funkció ki van kapcsolva az "SMX - - -" felirat jelenik meg a kijelzőn.

► Nyomja meg az "ESC" gombot vagy várjon 20 másodpercet a menüből való kilépéshez. A beállított érték automatikusan mentésre kerül.

SMX jel jelenik meg a kijelzőn, azt jelenti, hogy ez a funkció aktív.

# 4.4.7 REC tartály visszahűtés funkció

#### Leírás:

Ha a tartály hőmérséklete meghaladja a tartály maximális hőmérséklete értékét, és ezzel egy időben a kollektor hőmérséklete 5°C-al kevesebb a tartály hőmérsékleténél, a szolár szivattyú elindul és keringetni kezd, amíg a tartály hőmérséklete a megadott érték alá nem csökken.

#### Beállítás lépései:

Főmenübe lépés, TEMP kiválasztása, REC almenü választása, a kijelzőn a "REC OFF" felirat jelenik meg. Alapértelmezetten ki van kapcsolva.

▶ Nyomja meg a "SET" gombot, az "OFF" felirat villog a képernyőn.

► Nyomja meg ismét a "SET" gombot, hogy be vagy kikapcsolja a funkciót. Miután a funkció aktív lesz; gyári beállítás "REC ON".

► Nyomja meg az "ESC" gombot vagy várjon 20 másodpercet a menüből való kilépéshez. A beállítások automatikusan mentésre kerülnek.

REC jel jelenik meg a kijelzőn, azt jelenti, hogy ez a funkció aktív.

# 4.4.8 C-F Celsius és Fahrenheit hőmérséklet-váltás

#### Beállítás lépései:

Főmenübe lépés, TEMP kiválasztása, C-F almenü választása, a kijelzőn a "C-F" felirat jelenik meg.

▶ Nyomja meg a "SET" gombot, a kijelzőn a "C" paraméter villogni kezd.

▶ Nyomja meg a "+" gombot, hogy váltson a Celsius és Fahrenheit hőmérséklet értékek között. Gyári alapértelmezett: °C.

▶ Nyomja meg az "ESC" gombot vagy várjon 20 másodpercet az automatikus kilépéshez. A beállítás automatikusan mentésre kerül.

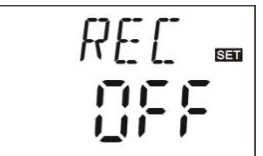

# 4.5. Főmenü – FUN kiegészítő funkció

A vezérlő kiegészítő funkcióját a "FUN" menü alatt lehet beállítani. Több kiegészítő funkció egyidejű aktiválása is lehetséges.

#### Megjegyzés:

A "FUN" menüben, egyes funkciók ki vannak kapcsolva. Attól függően, hogy be vagy ki vannak kapcsolva, az almenü struktúrája is változik.

#### Magyarázó példa:

Ha a hő-energiát mérő paraméter (OHQM) ki van kapcsolva, az azt jelenti, hogy ez a funkció ki van kapcsolva az almenüivel együtt, így az FMAX, MEDT és MED% funkciók eltűnnek az almenüből. Csak akkor lesznek újra láthatóak az almenüben, ha a fő funkció (OHQM) újra aktív lesz. (Részletesen lásd: 2.2 A menü felépítése részben).

| Almenü | Menü leírása                                                      |         |  |  |  |
|--------|-------------------------------------------------------------------|---------|--|--|--|
| DVWG   | Anti-legionella funkció                                           | 4.5.1   |  |  |  |
| nMIN   | Szolár keringető rendszer sebesség szabályzás (RPM szám vezérlés) | 4.5.2   |  |  |  |
| DTS    | Szabványos hőmérséklet-különbség (a keringető szivattyú sebesség  | 4.5.2.1 |  |  |  |
|        | szabályzáshoz)                                                    |         |  |  |  |
| RIS    | Hőmérséklet érték növelése (a keringető szivattyú sebesség        | 4.5.2.2 |  |  |  |
|        | szabályzása)                                                      |         |  |  |  |
| OHQM   | Hő-energia mérés                                                  | 4.5.3   |  |  |  |
| FMAX   | Áramlási sebesség                                                 | 4.5.3.1 |  |  |  |
| MEDT   | Hő-átadó folyadék típusa                                          | 4.5.3.2 |  |  |  |
| MED%   | Fagyásgátló folyadék koncentrációja                               | 4.5.3.3 |  |  |  |
| INTV   | Szivattyú szünet funkció                                          | 4.5.4   |  |  |  |
| TSTP   | Szivattyú időintervallum                                          | 4.5.4.1 |  |  |  |
| TRUN   | Szivattyú üzemideje                                               | 4.5.4.2 |  |  |  |

A következő almenük férhetők hozzá a "FUN" menün keresztül:

# 4.5.1 DVWG anti-légionella funkció

#### Leírás:

Annak elkerülése érdekében, hogy vízben előforduló baktériumok kerüljenek a tartályba, amikor a tartály hőmérséklete hosszabb ideig alacsony, a vezérlő automatikusan ellenőrzi minden 7. napon (egy periódus) a tartály hőmérsékletét. Ha a tartály hőmérséklete 70°C alá süllyed ebben az időszakban, akkor az alapértelmezett időben (vasárnap 01:00) a kiegészítő fűtés rendszer automatikusan vízmelegítésre vált, amíg a hőmérséklet 70°C fölé nem kerül. A magas hőmérsékleten a baktériumok elpusztulnak, és a funkció kikapcsol.

#### Beállítás lépései:

Főmenübe lépés, FUN menü kiválasztása, DVWG almenü választása, a képernyőn a "DVWG OFF" felirat jelenik meg.

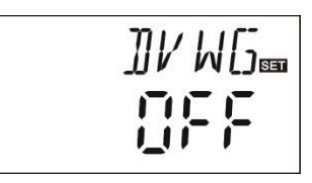

▶ Nyomja meg a "SET" gombot, a kijelzőn az "OFF" paraméter el kezd villogni.

▶ Nyomja meg a "+" vagy "-" gombot, a "DVWG ON" felirat villogni fog a kijelzőn.

► Nyomja meg az "ESC" gombot vagy várjon 20 másodpercet a menüből való kilépéshez. A beállítás automatikusan mentésre kerül.

# 4.5.2 nMIN Szolár keringető szivattyú sebesség szabályzás

#### Leírás:

A P1 kimenet beállítható mint RPM vezérelt kimenet vagy egyszerű kapcsoló kimenetként. Ha ez a funkció aktív, a P1 kimenet RPM vezérelt kimenet lesz. Ha a paraméter "nMIN"100%"-ra van állítva, a kimenet normál kapcsoló kimenetként funkcionál.

**Normál kapcsoló kimenet:** a keringető szivattyú szabályzás ki van kapcsolva, a szivattyú egy fix sebességen működik, így az áramlási sebesség nem változik.

**RPM vezérlő kimenet:** (sebesség szabályzás aktiválva van), az ellenőrző rendszer megkísérli folyamatosan fenntartani a kollektor és a tartály hőmérséklet-különbségét. A szivattyú teljesítménye folyamatosan változik, térfogatárama nő vagy csökken attól függően, hogy mekkora a hőmérséklet-különbség.

#### Beállítás lépései:

Főmenübe lépés, FUN menü kiválasztása, nMIN almenü kiválasztása, a kijelzőn az "nMIN 30" felirat jelenik meg.

▶ Nyomja meg a "SET" gombot, a "30" paraméter villogni fog a kijelzőn.

| <br>nMTN |
|----------|
|          |

► Nyomja meg a "+" vagy "-" gombot, hogy

változtassa a keringető szivattyú sebességét. Beállítható tartomány:  $(30 \sim 100\%)$ , gyári alapértelmezett: 30%.

▶ Nyomja meg az "ESC" gombot vagy várjon 20 másodpercet a menüből való kilépéshez. A beállított érték automatikusan mentésre kerül.

# 4.5.2.1 DTS Szabványos hőmérséklet-különbség (a keringető szivattyú sebességének szabályzásához)

#### Leírás:

Ha a bekapcsolási hőmérséklet-különbség ( $\Delta T$  ON) eléri a beállítottat, a szivattyú elindul, majd 20 másodpercen belül a szivattyú sebessége eléri a minimális sebességet (30%). Ezt követően, a vezérlő folyamatosan ellenőriz. Amikor a DTS eléri a beállított értéket, a sebesség nő egy fokkal (10%). A hőmérséklet különbség (RIS) minden 1°C-al való növekedése, a szivattyú sebességének 10%-os növelését váltja ki, amíg el nem éri a maximális 100%-os sebességet. Hőmérséklet-különbség százalékos növekedése révén (RIS) lehet elérni a szivattyú fordulatszám szabályzását. Ha a hőmérséklet-különbség lecsökken, a kikapcsolási hőmérséklet-különbségre ( $\Delta T$  OFF), a szivattyú leáll.

## Beállítás lépései:

Főmenübe lépés, FUN menü kiválasztása, DTS almenü választása, a kijelzőn a "DTS 08°C" jelenik meg.

► Nyomja meg a "SET" gombot, a kijelzőn a "08°C" felirat jelenik meg.

► Nyomja meg a "+" vagy "-" gombot, hogy beállítsa a DTS értékét. Beállítható tartomány: (2°C ~ 30°C), gyári alapértelmezett: 08°C.

▶ Nyomja meg az "ESC" gombot vagy várjon 20 másodpercet a menüből való kilépéshez. A beállítás automatikusan mentésre kerül.

# 4.5.2.2 RIS Hőmérséklet érték növelése (a keringető szivattyú sebesség szabályzáshoz)

#### Beállítás lépései:

Főmenübe lépés, FUN menü választása, RIS almenü kiválasztása, a kijelzőn az "RIS 01°C" felirat jelenik meg.

▶ Nyomja meg a "SET" gombot, a kijelzőn a "01°C" paraméter villog.

► Nyomja meg a "+" vagy "-" gombot, hogy beállítsa az érték növelésének (RIS) paraméterét. Állítható tartomány (1°C ~ 20°C), gyári beállítás: 1°C.

▶ Nyomja meg az "ESC" gombot vagy várjon 20 másodpercet a menüből való kilépéshez. A beállítás automatikusan mentésre kerül.

# 4.5.3 OHQM Hő-energia mérés

#### Leírás:

A vezérlő rendelkezik hő-energia mérés funkcióval. Annak érdekében, hogy a mérés megtörténjen, a kimenő és bejövő csöveken ellenőrizni kell a hőmérsékletet (T0, T1), és egy extra áramlásmérőt kell telepíteni a keringető vezetékek áramlási sebességének méréséhez.

A hőenergiát a szolár rendszer mért áramlási sebesség és hőmérséklet (T1, T0) alapján számolják. A mért hőenergiát napi mérésben: kWh/d (DKWh), kWh vagy MWh-ban kapjuk. A teljes leadott energiát a napenergia és felhalmozott energia adja.

#### Beállítás lépései:

Főmenübe lépés, FUN menü választása, OHQM almenü kiválasztása, a kijelzőn az "OHQM OFF" felirat jelenik meg.

► Nyomja meg a "SET" gombot, a kijelzőn az "OHQM OFF" paraméter fog villogni.

► Nyomja meg a "+" vagy "-" gombot, hogy aktiválja a funkciót. "OHQM ON" fog villogni a kijelzőn.

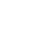

31

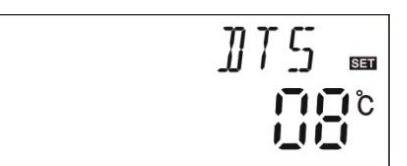

| RIS          | SET |
|--------------|-----|
| Ē            | 1°C |
| · <b>~</b> ` | •   |

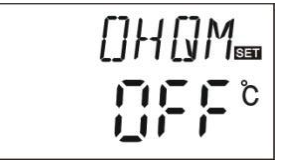

▶ Nyomja meg az "ESC" gombot vagy várjon 20 másodpercet a menüből való kilépéshez. A beállítás automatikusan mentésre kerül.

#### Megjegyzés:

1) Adott nap elért hőenergia, felhalmozódó hőenergia és a szivattyú üzemidejének értéke visszaállítható. Készenléti állapotban a következőket kell tenni:

▶ Nyomja meg a "+" vagy "-" gombot, válassza az aktuális nap hőenergia ellenőrzését, "DKWH XX" "SET" jelenik meg a kijelzőn.

► Tartsa nyomva a "SET" gombot 3 másodpercig, 3 "pittyenést" ("du-----") fog hallani, a napi hőenergia törlődik és visszaáll a "00" értékre.

► Nyomja meg a "+" vagy "-" gombot, válassza a felhalmozódó hőenergia ellenőrzését, "KWH XX" vagy "MWH XX" "SET" jelenik meg a képernyőn.

► Tartsa nyomva a "SET" gombot 3 másodpercig, 3 "pittyenést" ("du-----") fog hallani, az összes (kumulált) hőenergia törlődik és visszaáll a "00" értékre.

▶ Nyomja meg a "+" vagy "-" gombot, válassza a szivattyú üzemidejének ellenőrzését, a "HP XX" "SET" jelenik meg a kijelzőn.

► Tartsa nyomva a "SET" gombot 3 másodpercig, 3 "pittyenést" ("du-----") fog hallani, a szivattyú ideje törlődni fog és visszaáll "00" értékre.

2) A keringető szivattyú üzemideje funkció csak akkor aktiválható, ha a hőenergia mérési funkció be van kapcsolva.

# 4.5.3.1 FMAX áramlási sebesség

FMAX: áramlási sebesség, l/min. Állítható tartomány:  $(0.1 \sim 20)$  L/min, növekedési arány 0.1 l, gyári beállítás 2.0 l/min.

FMAX

#### Beállítás lépései:

Főmenübe lépés, FUN kiválasztása, FMAX almenü választása, "FMAX 2.0" jelenik meg a kijelzőn.

▶ Nyomja meg a "SET" gombot, a "2.0" paraméter villog a kijelzőn.

▶ Nyomja meg a "+" vagy "-" gombot, hogy beállítsa az áramlási sebesség mértékét. Állítható tartomány: (0.1 ~ 20).

► Nyomja meg az "ESC" gombot vagy várjon 20 másodpercet a menüből való automatikus kilépéshez. A beállított paraméter automatikusan mentésre kerül.

Megjegyzés: Ha digitális áramlás számlálót használ, akkor ez a funkció nem létezik.

# 4.5.3.2 MEDT hőátadó folyadék típusa

MEDT: a hő-átadó folyadék típusa, állítható tartomány (00 ~ 03), gyári alapértelmezett: 01. Hő-átadó folyadék típusai:

00: víz

01: proprilénglikol 02: glikol 03: Tyfocor LS/G-LS

#### Beállítás lépései:

Főmenübe lépés, FUN kiválasztása, MEDT almenü választása, "MEDT 01" paraméter jelenik meg a kijelzőn.

► Nyomja meg a "SET" gombot, a "01" paraméter villog a kijelzőn.

Nyomja meg a "+" vagy "-" gombot a hő-átadó folyadék típusának beállításához, állítható tartomány (00 ~ 03).

► Nyomja meg az "ESC" gombot vagy várjon 20 másodpercet a menüből való automatikus kilépéshez. A beállított érték automatikusan mentésre kerül.

# 4.5.3.3 MED% a hő-átadó folyadék koncentrációja

MED% a hő-átadó folyadék koncentrációja (térfogat-százalék %), attól függően, hogy milyen típusú a hő-átadó folyadék. Állítható tartomány (20 ~ 70), gyári alapértelmezett: 40%.

#### Beállítás lépései:

Főmenübe lépés, FUN menü választása, MED% almenü választása, a "MED% 40" paraméter jelenik meg a kijelzőn.

| ME | ]]}} |
|----|------|
| Ļ  | -[]] |

ME ]] T

▶ Nyomja meg a "SET" gombot, a "40" paraméter villog a kijelzőn.

► Nyomja meg a "+" vagy "-" gombot, hogy beállítsa a koncentráció értékét, állítható tartomány  $(20 \sim 70)$ .

▶ Nyomja meg az "ESC" gombot vagy várjon 20 másodpercet a menüből való automatikus kilépéshez. A beállítás automatikusan mentésre kerül.

Megjegyzés: ha a MEDT paraméter "00, 03", a MED% nem jeleníthető meg.

# 4.5.4 INTV szivattyú szünet funkció

#### Leírás:

Ez a funkció akkor hasznos, ha nincs telepítve kollektor érzékelő (a kollektor kilépő csövén). Annak érdekében, hogy mérésre kerüljön a kollektor aktuális hőmérséklete az előre beállított intervallumon belül, a szivattyú egy rövid ideig beindul, hogy a kollektor belsejében lévő forró folyadék a csövekbe áramoljon, oda, ahol már van érzékelő telepítve, ez a szenzor fogja mérni a kollektor tényleges hőmérsékletét. Nem szükséges ezt a funkciót minden alkalommal aktiválni, lehetőség van ütemezés beállítására (alapértelmezett idő:  $06:00 \sim 20:00$ , nem változik).

A periódusban a szivattyú üzemben van (a futási idő periódusa egy állítható paraméter: "tRUN"). A vezérlő az érzékelőn ellenőrzi a hőmérséklet-emelkedést. Ha a hőmérséklet kevesebb, mint 1°C-al emelkedik, a szivattyú automatikusan megáll. A "szünet idő" után (ez a paraméter is állítható: "tSTP") ugyanez a folyamat megismétlődik.

A periódusban a szivattyú üzemben van. Ha a mért hőmérséklet-emelkedés nagyobb, mint 1°C, akkor a következő időszak kerül megadásra, ez a megadott időszak ismétlődik, amíg nem teljesül a megadott állapot, vagyis: Amíg a bekapcsolási hőmérséklet-különbség kiszolgálásra nem kerül, vagy nem mérhető több hőmérséklet-változás. Ezt követően a szivattyú szünet funkció visszatér a pulzus-vezérelt üzemmódba.

#### Beállítás lépései:

Főmenübe lépés, FUN kiválasztása, INTV almenü választása, "INTV OFF" jelenik meg a kijelzőn.

► Nyomja meg a "SET" gombot, az "OFF" paraméter villog a kijelzőn, gyárilag beállított érték: "OFF".

► Nyomja meg a "+" vagy "-" gombot vagy várjon 20 másodpercet a menüből való automatikus kilépéshez. A beállítás automatikusan mentésre kerül.

# 4.5.4.1 tSTP szivattyú intervallum-idő

#### Beállítás lépései:

Főmenübe lépés, FUN választása, tSTP almenü választása, A "tSTP 30" felirat jelenik meg a kijelzőn.

► Nyomja meg a "SET" gombot, a "30" paraméter

fog villogni a kijelzőn. Gyári alap: "30" perc.

▶ Nyomja meg a "+" vagy "-" gombot, hogy beállítsa a töltési időt, állítható tartomány: 2 ~ 60 perc.

▶ Nyomja meg az "ESC" gombot vagy várjon 20 másodpercet a menüből való automatikus kilépéshez. A beállítás automatikusan mentésre kerül.

# 4.5.4.2 tRUN szivattyú üzemidő

#### Beállítás lépései:

Főmenübe lépés, FUN választása, tRUN almenü választása, a "tRUN 15" villog a kijlezőn.

► Nyomja meg a "SET" gombot, a "15" paraméter villog a kijelzőn. Gyári alap: 15 másodperc.

▶ Nyomja meg a "+" vagy "-" gombot a szivattyú üzemidő beállításához. Állítható tartomány: 5 ~ 120 másodperc.

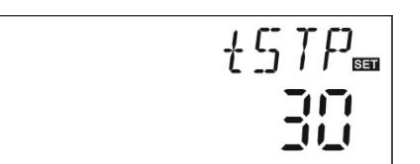

INTV 📾

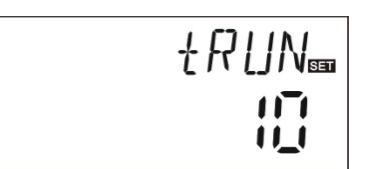

► Nyomja meg az "ESC" gombot vagy várjon 20 másodpercet a menüből való automatikus kilépéshez. A beállítás automatikusan mentésre kerül.

# 4.6. HND manuális mód

Ha első alkalommal használja a vezérlőt, vagy hibakeresést folytat a vezérlőn, a vezérlő kimeneti outputjánál (P1, H1) lehet manuálisan indítani "ON, OFF" ellenőrzést.

#### Beállítás lépései:

HND főmenü választása,

▶ Nyomja meg a "SET" gombot, a "HND1 off" felirat jelenik meg a kijelzőn, P1 kimenet manuális beállítása.

▶ Nyomja meg ismét a "SET" gombot, a "HND1 on"

jelenik meg a kijelzőn, a P1 kimenet bekapcsol.

▶ Nyomja meg ismét a "SET" gombot, a "HND1 off"

jelenik meg a kijelzőn, a P1 kimenet kikapcsol.

▶ Nyomja meg az "ESC" gombot, hogy kilépjen a P1 beállításból.

▶ Nyomja meg a "+" gombot, a "HND2 off" felirat

jelenik meg a kijelzőn, H1 kimenet manuális beállítása. ▶ Nyomja meg a "SET" gombot, a "HND2 on"

jelenik meg a kijelzőn, a H1 kimenet bekapcsol.

► Nyomja meg ismét a "SET" gombot, a "HND2 off" ielenik meg a kijelzőn, a H1 kimenet kikanesel

jelenik meg a kijelzőn, a H1 kimenet kikapcsol.

► Nyomja meg az "ESC" gombot, hogy kilépjen a H1 beállításból.

▶ Nyomja meg az "ESC" gombot, hogy kilépjen a menüből.

# 4.7. PASS jelszó beállítás

# Beállítás lépései:

Válassza a PASS menüt,

▶ Nyomja meg a "SET" gombot, "PWDC 0000", a bal oldali digitális érték villog, kéri a jelszót, gyári alapértelmezett: "0000".

▶ Nyomja meg a "+" vagy "-" gombot az első szám megadásához.

▶ Nyomja meg a "SET" gombot a második számra való váltáshoz.

► Nyomja meg a "+" vagy "-" gombot a második szám megadásához.

▶ Nyomja meg a "SET" gombot a harmadik számra való váltáshoz.

▶ Nyomja meg a "+" vagy "-" gombot a harmadik szám megadásához.

▶ Nyomja meg a "SET" gombot a negyedik számra

| ₽₩][[<br>■                                        |
|---------------------------------------------------|
| ₽₩ <u>]</u> N‱                                    |
| ₽₩ <u></u> ][;;;;;;;;;;;;;;;;;;;;;;;;;;;;;;;;;;;; |

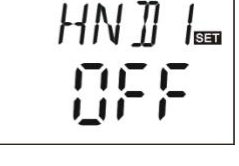

HNJZ

való váltáshoz.

▶ Nyomja meg a "+" vagy "-" gombot a negyedik szám megadásához.

▶ Nyomja meg a "SET" gombot, a "PWDN 0000" jelenik meg a kijelzőn, kéri az új jelszót, adja meg az előbb beállított jelszót.

► Nyomja meg a "SET" gombot, a "PWDG 0000" jelenik meg a kijelzőn, újra kéri az új jelszót, adja meg ismét az előbb beállított jelszót. A "PWOK" jelenik meg a kijelzőn, jelezve az új jelszó elfogadásának sikerét.

► Nyomja meg az "ESC" gombot vagy várjon 20 másodpercet a menüből való automatikus kilépéshez.

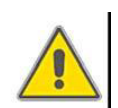

# FIGYELEM!

Ha elfelejti a jelszót, annak visszaállítása nem lehetséges, de lehetőség van a gyári alapértelmezett jelszó visszaállítására, amit követően új jelszót adhat meg. A gyári jelszó visszaállításához tegye a következőket:

► Nyissa ki a kijelző fedelét.

► Nyomja meg és tartsa nyomva a U gombot, majd kapcsolja ki a vezérlő készüléket. Várjon néhány másodpercet, majd kapcsolja be újra. 3 "pittyenést" ("du-----") fog hallani,

majd engedje fel a  $\bigcup$  gombot. A vezérlő visszaáll a gyári beállításra, ezek után beállíthatja az új jelszót.

#### 4.8. LOAD gyári beállítások visszaállítása

#### Beállítás lépései:

LOAD menü választása,

▶ Nyomja meg a "SET" gombot, a "YES" jelenik meg a kijelzőn.

► Tartsa nyomva a "SET" gomobt, 3 pittyenést ("du-----") fog hallani, majd engedje el a "SET" gombot. A

vezérlő visszaállítja a gyári beállításokat.

 Nyomja meg az "ESC" gombot vagy várjon 20 másodpercet a programból való automatikus kilépéshez.

YFG

# 4.9. On/OFF gomb

Készenléti állapot alatt,

► Nyomja meg a Ü gombot 3 másodpercig; a vezérlő kikapcsol, az "OFF" felirat jelenik meg a kijelzőn.

► Nyomja meg újra a U gombot, a vezérlő újra bekapcsol.

# 4.10. Ünnep "Holiday" funkció

#### Leírás:

Éjjel aktiválja ezt a funkciót, szolár folyadék fog áramlani a tartályból a kollektorba, hogy kihűljön a tartály, és így megakadályozza a szolár rendszer fűtött tárolója miatti magas hőterhelés okozta problémákat. A funkció éjjel 10:00-tól 06:00-ig kerül bekapcsolásra, amikor a kollektor hőmérséklete 8°C-al alacsonyabb a tároló hőmérsékleténél (T2). A szivattyú el kezd dolgozni; ha a kollektor hőmérséklete 2°C-al alacsonyabb a tartály hőmérsékleténél a szivattyú leáll.

Akkor aktiválja ezt a funkciót, ha:

- hosszabb ideig nem kívánja használni a rendszert (pl.: nyaralás),
- hosszabb ideig nincs szüksége melegvízre.

Megjegyzés: A funkció kikapcsol, ha a tároló alsó részének hőmérséklete 35°C alá esik.

#### A funkció be/kikapcsolása:

► Tartsa Nyomva a "Holiday" gombot, amíg a szabadság funkció jele meg nem jelenik a kijelzőn, ezt követően a funkció bekapcsol.

▶ Nyomja meg újra a "Holiday" gombot, amíg a jel el nem tűnik, így a funkció kikapcsol.

**Megjegyzés:** Ezt a funkciót csak akkor aktiválja, ha sokáig nem tartózkodik otthon. Amikor újra hazaérkezik; kérjük győződjön meg róla, hogy kikapcsolt állapotban legyen.

# 4.11. Manuális fűtés

#### Leírás:

Elektromos fűtés, gáz vagy olajkazán lehet back-up eszköz szolár rendszerben. Ez a vezérlő képes állandó hőmérséklet elérésének vezérlésre. Amikor a vezérlő megkapja a tartály felső részének (T3) jelét, hogy 2°C-al a beállított érték alatt van a hőmérséklet, a back-up fűtés bekapcsol. Ha a tartály felső részének (T3) hőmérséklete eléri a beállított értéket, a fűtés leáll.

A manuális fűtés funkció elindulásának feltétele: hogy a beállított hőmérséklet magasabb kell legyen 2°C-al, mint a tartály hőmérséklete.

#### A funkció be/kikapcsolása:

▶ Nyomja meg a "Man.Heat" gombot, a "60°C" fog villogni a kijelzőn.

▶ Nyomja meg a "+" vagy "-" gombot, hogy beállítsa a bekapcsolási-hőmérsékletet. Állítható tartomány: 10°C ~ 80°C, gyári alapértelmezett: 60°C.

20 másodperc után, a funkció aktiválódik, a *jel jelenik meg a kijelzőn és a fűtés jel jelenik.* A fűtés LED-es jelzése világítani fog.

**Megjegyzés:** a kézi fűtés csak a hő-tartályt melegíti egyszer. A funkció aktiválódása után, amikor a tartály hőmérséklete a beállított értékre nő, a manuális fűtés leáll és a funkció automatikusan kikapcsol. Ha újra fűteni akar, akkor meg kell ismételni a fenti lépéseket.

# 4.12. Hőmérséklet-ellenőrzés

Készenléti állapotban,

▶ Nyomja meg a "+" vagy "-" gombot, ezzel tudja ellenőrizni a T0 ~ T3 szenzorok hőmérsékleteit, a szivattyú sebességét (n %), a szivattyú halmozott működési idejét (Hp), a napi hő-ernegiát (DKWH), a kumulált hő-energiát (kWh ill. MWh) valamint az áramlási sebességet (l/m).

Amikor ellenőrzi a hőmérsékletet, T0 – T3 fog megjelenni a kijelzőn a megfelelő érzékelő szerint, a —● jel fog villogni.

▶ Nyomja meg az "ESC" gombot, a hét és tartál hőmérséklet jeleníthető meg.

### Megjegyzés:

- 1. A szivattyú üzemidejének halmozott értéke (Hp), napi hő-energia (DKWH) és halmozott termikus energia (KWH ill., MWH) csak azután ellenőrizhető, miután a QHQM hő-energia egyensúly funkció bekapcsolt.
- 2. Az áramlási sebesség (L/M) akkor jelenik meg, ha a digitális áramlás számlálót használják a rendszerben. Ha a mechanikai áramlás számláló van használatban, akkor az áramlási sebesség nem jeleníthető meg.

# 5. Védelmi funkció

# 5.1. Memória védelem

Ha áramszünet van, a vezérlő megtartja a beállított paramétereket.

# 5.2. Képernyő védelem

Ha semmilyen gombot sem nyom meg 3 percig, a képernyő védelem aktiválódik automatikusan. Az LCD lámpavilágítás kikapcsol. Nyomjon meg bármilyen gombot, hogy az LCD fény újra bekapcsoljon.

# 6. Hibaelhárítás

# 6.1. Hibavédelem

a. Ha szakadás vagy rövidzárlat lép fel a hőmérséklet-érzékelők csatlakozásában, a vezérlő ki fogja kapcsolni a megfelelő funkciót és nem kap több kimeneti jelet, ugyanakkor a hiba-jelző ikon jelenik meg a kijelzőn.

Ha vezérlő nem működik megfelelően, ellenőrizze a következő pontokat.

▶ Nyomja meg a "+" vagy "-" gombot, hogy ellenőrizze az hiba-kódot, ② jel jelenik meg az LCD kijelzőn.

| Hiba üzenet az<br>LCD kijelzőn | Jelentése                                      | A hiba oka                                                                         | Hibaelhárítás                                                 |
|--------------------------------|------------------------------------------------|------------------------------------------------------------------------------------|---------------------------------------------------------------|
| <b>()</b> T0                   | T0 érzékelő<br>probléma                        | Az érzékelő<br>vezetéke<br>megszakadt, nem<br>kapcsolódik vagy<br>rövidzárlat van. | Ellenőrizze az<br>ellenállás értékét,<br>cserélje             |
|                                | Termikus mérési<br>funkció be van<br>kapcsolva | T0 szenzor nem<br>kapcsolódik                                                      | Kösse be a T0-t<br>vagy kapcsolja ki ezt<br>a funkciót (OHQM) |
| <b>()</b> T1                   | T1 érzékelő<br>probléma                        | Az érzékelő<br>vezetéke<br>megszakadt, nem<br>kapcsolódik vagy<br>rövidzárlat van. | Ellenőrizze az<br>ellenállás értékét,<br>cserélje             |
| () T2                          | T2 érzékelő<br>probléma                        | Az érzékelő<br>vezetéke<br>megszakadt, nem<br>kapcsolódik vagy<br>rövidzárlat van. | Ellenőrizze az<br>ellenállás értékét,<br>cserélje             |

# 6.2. Hiba ellenőrzés

A vezérlő egy minőséi termék, amely éveken át tartó folyamatos zavarmentes működésű. Ha mégis probléma merülne fel, azt legtöbbször a perifériák okozzák és nem a vezérlőben van a hiba. A következő leírás néhány jól ismert probléma megoldásában segít a telepítő és az üzemeltető részére, hogy a rendszert újra üzembe lehessen állítani, amilyen gyorsan csak lehetséges a felesleges költségek elkerülése mellett. Természetesen a lista nem minden lehetséges problémára nyújt megoldást. Azonban a legtöbb és leggyakoribb problémák megtalálhatók az alábbi listában. Csak akkor küldje vissza a vezérlőt az eladónak, ha teljesen megbizonyosodott róla, hogy a hibát egyik felsorolt probléma sem okozza.

| Jelenség                                                                               | Másodlagos jelenség                                                              | Lehetséges ok                                                                                                    | Megoldás                                                                                                    |
|----------------------------------------------------------------------------------------|----------------------------------------------------------------------------------|----------------------------------------------------------------------------------------------------|----------------------------------------------------------------------------------------------------|
| A vezérlő egyáltalán<br>nem mutat egy<br>funkciót sem.                                 | A kijelző semmit<br>sem mutat, kijelző<br>megvilágítás sincs.                    | A vezérlő tápellátása<br>megszakadt vagy a<br>program nem<br>működik.                                                 | Ellenőrizze a vezérlő<br>tápkábeleit.<br>Nyomja meg a reset<br>gombot.                                                                                            |
| A szolár szivattyú<br>nem működik a<br>bekapcsolási<br>feltételek megléte<br>ellenére. | A szivattyú<br>szimbólum villog a<br>kijelzőn.                                   | A szivattyú<br>áramellátása<br>megszakadt.                                                                            | Ellenőrizze a<br>szivattyú tápkábelt.                                                                                                    |
|                                                                                        | A szivattyú<br>szimbólum nem<br>villog a kijelzőn.<br>i világít,<br>vagy villog. | A tároló elérte a<br>maximális<br>hőmérsékletet<br>(SMX).<br>A kollektor elérte a<br>maximális<br>hőmérsékletet (EM). | Nem hiba.                                                                                                    |
| működik                                                                                | T1 Hiba<br>üzenet látszik a<br>kijelzőn                                          | Hiba (rövidzárlat<br>vagy nyitott kör) a<br>hőmérséklet-<br>érzékelőben.                                              | A vezérlőn<br>ellenőrizze az<br>aktuális értékeket az<br>összes csatlakoztatott<br>hőmérséklet-<br>érzékelőn, cserélje ki<br>a hibás érzékelőt<br>és/vagy kábelt. |
| A szivattyú a<br>bekapcsolási<br>feltételek nélkül<br>működésbe lépett.                | A szivattyú<br>szimbólum villog a<br>kijelzőn.                                   | Nyaralás ("Holiday")<br>funkció vagy<br>fagyvédelmi funkció<br>vagy tartály hűtési<br>funkció életbe lépett.          | Nem probléma, ez<br>normális. Ha<br>szükséges kapcsolja<br>ki a megfelelő<br>funkciókat.                                                                          |

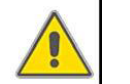

# Figyelem!

Vegye le a készüléket a hálózatról mielőtt azt megnyitná. A potenciálisan hibás érzékelőt ellenőrizze ohm-mérővel. Ehhez az érzékelőt le kell választani, a mért ellenállást össze kell hasonlítani a lenti táblázatban szereplő értékekkel. Kis eltérés (+/- 1%) elfogadható.

#### PT1000 ellenállási értékek

| °C       | 0    | 10   | 20   | 30   | 40   | 50   | 60   | 70   | 80   | 90   | 100  |
|----------|------|------|------|------|------|------|------|------|------|------|------|
| $\Omega$ | 1000 | 1039 | 1077 | 1116 | 1155 | 1194 | 1232 | 1270 | 1309 | 1347 | 1385 |

#### NTC 10K B=3950 ellenállási értékek

| °C | 0     | 10    | 20    | 30   | 40   | 50   | 60   | 70   | 80   | 90  | 100 |
|----|-------|-------|-------|------|------|------|------|------|------|-----|-----|
| Ω  | 33620 | 20174 | 12535 | 8037 | 5301 | 3588 | 2486 | 1759 | 1270 | 933 | 697 |

# 7. Minőség garancia

A gyártó a következőkért vállal felelősséget a vég-felhasználóknak: a minőség biztosítási időszakban. A gyártó kizárja a termelés és anyagválasztásból keletkező hibákat. A helyes telepítés nem vezet hibához. Ha a felhasználó nem megfelelően kezeli, helytelenül telepíti, nem megfelelően módosítja, helytelenül csatlakoztatja vagy helytelenül működteti a garancia érvényét veszti.

A garancia a vásárlástól számított 24 hónapon belül érvényes.

# 8. Technikai adatok

| Műszaki paraméter                      | Adat                                      |
|----------------------------------------|-------------------------------------------|
| Tápegység                              | AC230V+/-10%                              |
| Fogyasztás                             | < 3W                                      |
| Hőmérsékletmérés pontossága            | +/- 2°C                                   |
| Kollektor hőmérsékletmérési tartománya | $-10 \sim 220^{\circ}\mathrm{C}$          |
| Tartály hőmérsékletmérési tartománya   | $0 \sim 110^{\circ} \text{C}$             |
| Keringető szivattyú                    | 1 szivattyú, <= 500W                      |
| Elektromos fűtés                       | 1 vízmelegítő, <= 1500W                   |
|                                        | 1 x Pt1000 érzékelő (<=500°C) a           |
| Bemenetek                              | kollektorhoz (szilikon vezetek <= 280°C), |
|                                        | 2 x NTC10K, B3950 érzékelő (<= 135°C) a   |
|                                        | tartályhoz, (PVC kábel <= 105°C).         |
| Kimonotok                              | 1 relé a keringető szivattyúhoz,          |
| Killelietek                            | 1 relé az elektromos fűtéshez.            |
| Környezeti hőmérséklet                 | $-10 \sim 50^{\circ} \overline{C}$        |
| Vízállósági fokozat                    | IP40                                      |

# 9. Tartozékok a vezérlőhöz

| A01: kollektor<br>érzékelő        | PT1000, Φ6*50mm                              |                                                                                                    |
|-----------------------------------|----------------------------------------------|----------------------------------------------------------------------------------------------------|
| A02: tartály és<br>cső érzékelő   | ΝΤС10К, Β=3950, Φ6*50                        | 02                                                                                                    |
| A05: rozsdamentes<br>acél védőcső | Paraméter: 1/2" ΟΤ, Φ8*200                   |                                                                                                    |
| SR802: egység nagy                | Méretek: 100mmx100mmx65mm,                   |                                                                                                    |
| teljesítményű                     | Áramellátás: AC180V ~ 264V, 50/60Hz,         | Bit Bit Bit Bit Bit Bit Bit Bit Bit Bit                                                                                                    |
| elektromos                        | Megfelelő teljesítmény: <=4000W,             |                                                                                                    |
| fűtéshez                          | Rendelkezésre álló környezeti hőmérséklet: - | Maria da La Carlo da Carlo da |
|                                   | $10 \sim 50^{\circ}$ C,                      |                                                                                                    |
|                                   | Vízállósági fokozat: IP43                    |                                                                                                    |

### SR802 kapcsolási rajz:

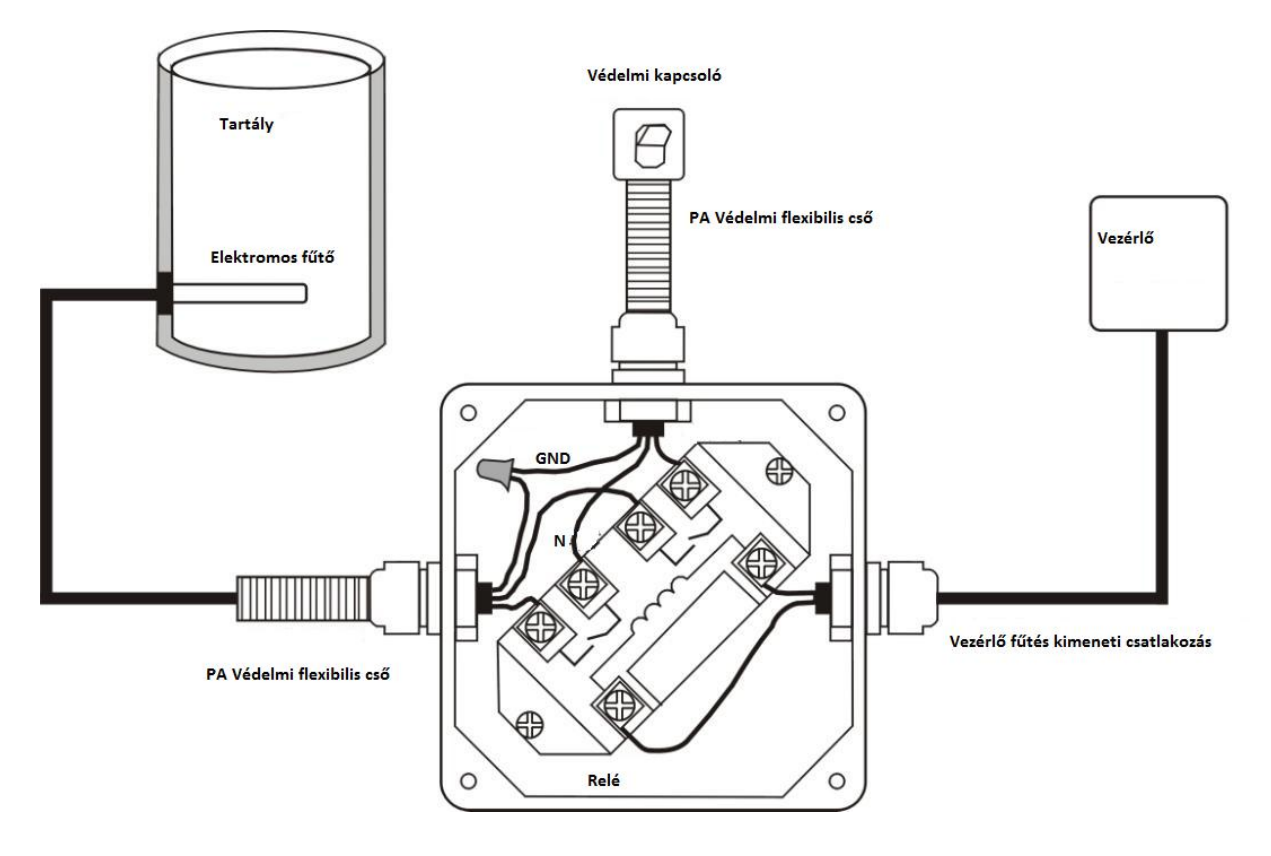

Megjegyzés: áram kikapcsolása, műszaki végzettségű telepítő végezze